# StamoLys CA 70 AL/CR/CU/FE/HA/MN/SI

# Analysator für photometrische Messungen

# Betriebsanleitung

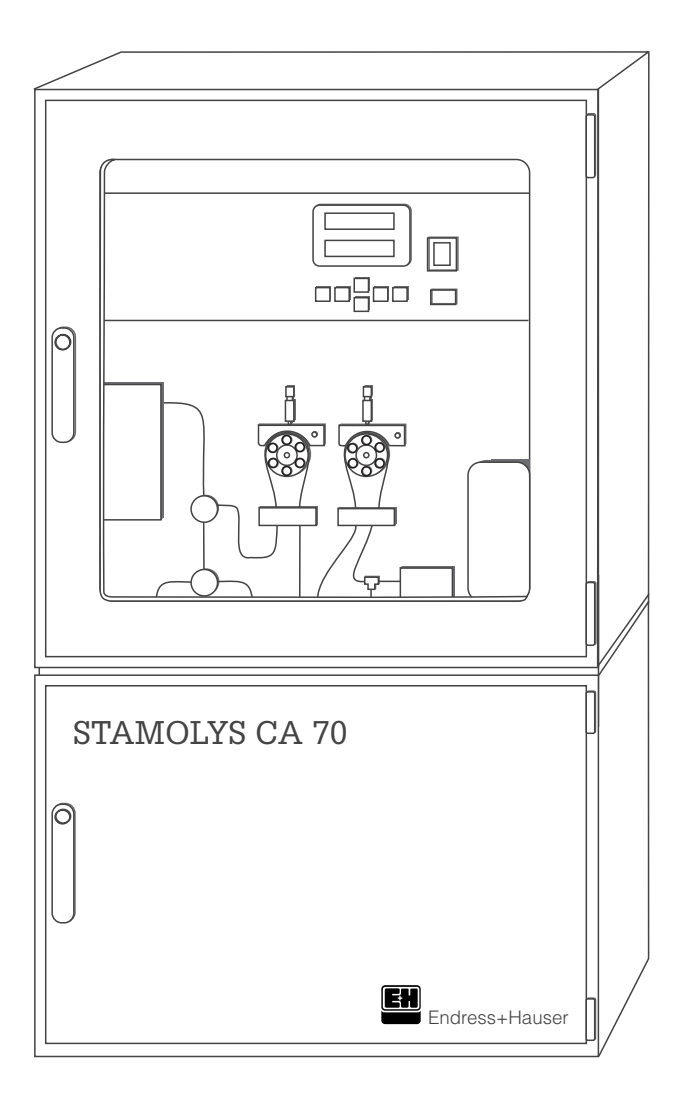

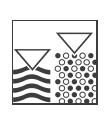

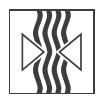

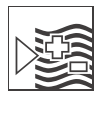

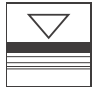

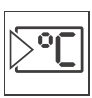

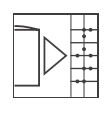

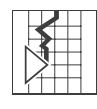

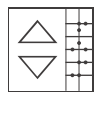

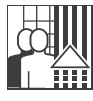

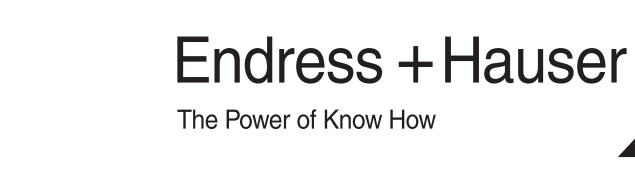

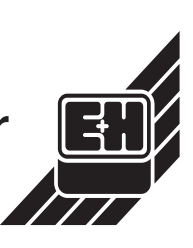

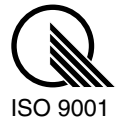

Quality made by Endress+Hauser

# Inhaltsverzeichnis

| 1                               | Sicherheitshinweise 4                                                                                                    |
|---------------------------------|----------------------------------------------------------------------------------------------------|
| 1.1<br>1.2<br>1.3<br>1.4<br>1.5 | Bestimmungsgemäße Verwendung4Montage, Inbetriebnahme und Bedienung4Betriebssicherheit4Rücksendung5Sicherheitszeichen und -symbole5 |
| 2                               | Identifizierung6                                                                                                    |
| 2.1<br>2.2<br>2.3               | Gerätebezeichnung6Lieferumfang7Zertifikate und Zulassungen7                                                                        |
| 3                               | Montage                                                                                                    |
| 3.1<br>3.2<br>3.3<br>3.4        | Warenannahme, Transport, Lagerung8Einbaubedingungen8Einbau10Einbaukontrolle10                                                      |
| 4                               | Verdrahtung 11                                                                                                    |
| 4.1<br>4.2<br>4.3<br>4.4        | Anschluss auf einen Blick11Signalanschlüsse13Schaltkontakte13Anschlusskontrolle14                                                  |
| 5                               | Bedienung 15                                                                                                    |
| 5.1<br>5.2<br>5.3<br>5.4        | Bedienung und Inbetriebnahme15Anzeige- und Bedienelemente15Vor-Ort-Bedienung15Kalibrierung23                                       |
| 6                               | Inbetriebnahme                                                                                                    |
| 6.1<br>6.2                      | Installationskontrolle                                                                                                    |
| 7                               | Wartung 28                                                                                                    |
| 7.1<br>7.2<br>7.3<br>7.4        | Wartungsplan28Austausch der Reagenzien29Austausch der Pumpenschläuche29Außerbetriebnahme30                                         |
| 8                               | Zubehör 31                                                                                                    |
| 8.1<br>8.2                      | Installationszubehör                                                                                                    |
|                                 |                                                                                                    |
| 9                               | Störungsbehebung 32                                                                                                    |

| 10                                                   | Technische Daten                                                                                                    |
|------------------------------------------------------|----------------------------------------------------------------------------------------------------|
| 10.1<br>10.2<br>10.3<br>10.4<br>10.5<br>10.6<br>10.7 | Eingangskenngrößen39Ausgangskenngrößen39Hilfsenergie39Leistungsmerkmale40Umgebungsbedingungen40Prozessbedingungen40Konstruktiver Aufbau41 |
| 11                                                   | Anhang                                                                                                    |
| 11.1<br>11.2                                         | Bedienmatrix                                                                                                    |
|                                                      | Stichwortverzeichnis50                                                                                                    |

# 1 Sicherheitshinweise

### 1.1 Bestimmungsgemäße Verwendung

Der Analysator CA 70 ist ein kompaktes Analysesystem für photometrische Messungen. Er ist insbesondere zur Überwachung der Parameter Aluminium, Chromat, Kupfer, Eisen, Härte, Mangan oder Silikat in industriellen Wässern und Abwässern geeignet.

Eine andere als die beschriebene Verwendung stellt die Sicherheit von Personen und der gesamten Messeinrichtung in Frage und ist daher nicht zulässig.

Der Hersteller haftet nicht für Schäden, die aus unsachgemäßer oder nicht bestimmungsgemäßer Verwendung entstehen.

### 1.2 Montage, Inbetriebnahme und Bedienung

Beachten Sie folgende Punkte:

- Montage, elektrischer Anschluss, Inbetriebnahme, Bedienung und Wartung der Messeinrichtung dürfen nur durch ausgebildetes Fachpersonal erfolgen.
   Dieses Fachpersonal muss vom Anlagenbetreiber für die genannten Tätigkeiten autorisiert sein.
- Das Fachpersonal muss diese Betriebsanleitung gelesen und verstanden haben und die Anweisungen dieser Betriebsanleitung befolgen.
- Pr
  üfen Sie vor der Inbetriebnahme der Gesamtmessstelle alle Anschl
  üsse auf ihre Richtigkeit. Stellen Sie sicher, dass elektrische Kabel und Schlauchverbindungen nicht besch
  ädigt sind.
- Nehmen Sie beschädigte Produkte nicht in Betrieb und schützen Sie diese vor versehentlicher Inbetriebnahme. Kennzeichnen Sie das beschädigte Produkt als defekt.
- Störungen an der Messstelle dürfen nur von autorisiertem und dafür ausgebildetem Personal behoben werden.
- Können Störungen nicht behoben werden, müssen Sie die Produkte außer Betrieb setzen und vor versehentlicher Inbetriebnahme schützen.
- Reparaturen, die nicht in dieser Betriebsanleitung beschrieben sind, dürfen nur direkt beim Hersteller oder durch die Endress+Hauser-Serviceorganisation durchgeführt werden.

### 1.3 Betriebssicherheit

Der Analysator ist nach dem Stand der Technik betriebssicher gebaut und geprüft und hat das Werk in sicherheitstechnisch einwandfreiem Zustand verlassen. Die einschlägischen Vorschriften und europäischen Normen sind berücksichtigt.

Als Anwender sind Sie für die Einhaltung folgender Sicherheitsbestimmungen verantwortlich:

- Installationsvorschriften
- Lokale Normen und Vorschriften

# 1.4 Rücksendung

Im Reparaturfall senden Sie den Analysator bitte *gereinigt* an das für Sie zuständige Endress+Hauser-Vertriebsbüro.

Verwenden Sie dazu möglichst die Originalverpackung.

Legen Sie bitte das ausgefüllte Gefahrgutblatt (vorletzte Seite dieser Betriebsanleitung kopieren) der Verpackung und zusätzlich den Versandpapieren bei.

## 1.5 Sicherheitszeichen und -symbole

Warnung!

Dieses Zeichen warnt vor Gefahren. Bei Nichtbeachten kann es zu schwerwiegenden Personen- oder Sachschäden kommen.

Achtung!

Dieses Zeichen macht auf mögliche Störungen durch Fehlbedienung aufmerksam. Bei Nichtbeachten drohen Sachschäden.

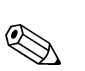

Hinweis!

Dieses Zeichen weist auf wichtige Informationen hin.

# 2 Identifizierung

# 2.1 Gerätebezeichnung

### 2.1.1 Typenschild

Vergleichen Sie den Bestellcode auf dem Typenschild (am Analysator) mit der Produktstruktur (s.u.) und Ihrer Bestellung.

| ENDRESS + HAUSER<br>STAMOLYS CA70 | CE CE                |
|-----------------------------------|----------------------|
| order code / Best.Nr.:            | CA70CR -A10B2A1      |
| serial no. / SerNr.:              | 3B0003C3RN1          |
| measuring range / Messbereich:    | 0.1-1mg/l CR         |
| output 1 / Ausgang 1:             | 0/4-20mA, RS 232C    |
| output 2 / Ausgang 2:             | -                    |
| mains / Netz :                    | 230V AC, 50Hz, 200VA |
| prot, class / Schutzart:          | IP 43                |
| ambient temp. / Umgebungstemp.:   | +5°C+40°C            |

Abb. 1: Beispiel eines Typenschildes für CA 70

### 2.1.2 Produktstruktur

### CA 70 AL/CA/CR/CU/FE/HA/MN/S

|           | Messbereich      |                                                                                                    |                           |                                                                                      |                                                                                                    |                                                        |                                                                                      |                                                          |  |  |  |  |
|-----------|------------------|----------------------------------------------------------------------------------------------------|---------------------------|--------------------------------------------------------------------------------------|----------------------------------------------------------------------------------------------------|--------------------------------------------------------|--------------------------------------------------------------------------------------|----------------------------------------------------------|--|--|--|--|
|           | A<br>B<br>C<br>Y | Parameterabhängig, siehe Technische Information<br>Parameterabhängig, siehe Technische Information<br>Parameterabhängig, siehe Technische Information<br>Sonderausführung nach Kundenwunsch |                           |                                                                                      |                                                                                                    |                                                        |                                                                                      |                                                          |  |  |  |  |
|           |                  | Prob                                                                                                    | Probenzufuhr              |                                                                                      |                                                                                                    |                                                        |                                                                                      |                                                          |  |  |  |  |
|           |                  | 1<br>2<br>9                                                                                                    | Probe<br>Alterni<br>Sonde | nzufuhr<br>erende<br>rausfüł                                                         | izufuhr aus einer Messstelle<br>erende Probenzufuhr aus 2 Messstellen<br>rausführung nach Kundenwunsch                |                                                        |                                                                                      |                                                          |  |  |  |  |
|           |                  |                                                                                                    | Hilfse                    | energi                                                                               | е                                                                                                    |                                                        |                                                                                      |                                                          |  |  |  |  |
|           |                  |                                                                                                    | 0<br>1<br>9               | Hilfsenergie 230 V AC<br>Hilfsenergie 115 V AC<br>Sonderausführung nach Kundenwunsch |                                                                                                    |                                                        |                                                                                      |                                                          |  |  |  |  |
|           |                  |                                                                                                    |                           | Probenaufbereitung                                                                   |                                                                                                    |                                                        |                                                                                      |                                                          |  |  |  |  |
|           |                  |                                                                                                    |                           | A<br>B<br>Y                                                                          | CA 70<br>Probe<br>Sonde                                                                                               | saugt<br>steht b<br>erausfül                           | die Prok<br>ei CA 7<br>hrung na                                                      | ne selbst an<br>D nicht druckfrei an<br>ach Kundenwunsch |  |  |  |  |
|           |                  |                                                                                                    |                           |                                                                                      | Auss                                                                                                    | tattun                                                 | g                                                                                    |                                                          |  |  |  |  |
|           |                  |                                                                                                    |                           |                                                                                      | <ol> <li>Ohne Reagenzienkühlung</li> <li>Mit Reagenzienkühlung</li> <li>Sonderausführung nach Kundenwunsch</li> </ol> |                                                        |                                                                                      |                                                          |  |  |  |  |
|           |                  |                                                                                                    |                           |                                                                                      |                                                                                                    | Kom                                                    | munika                                                                               | ation                                                    |  |  |  |  |
|           |                  |                                                                                                    |                           |                                                                                      |                                                                                                    | ARS 232 + 0/4 20 mAYSonderausführung nach Kundenwunsch |                                                                                      |                                                          |  |  |  |  |
|           |                  |                                                                                                    |                           |                                                                                      |                                                                                                    |                                                        | Zusa                                                                                 | zausstattung                                             |  |  |  |  |
|           |                  |                                                                                                    |                           |                                                                                      |                                                                                                    |                                                        | 1         Qualitätszertifikat           9         Sonderausführung nach Kundenwunsch |                                                          |  |  |  |  |
| CA 70 XX- |                  |                                                                                                    |                           |                                                                                      |                                                                                                    |                                                        |                                                                                      | vollständiger Bestellcode                                |  |  |  |  |

#### CA 70 SI

|           | Messbereich |              |                                     |         |                    |                      |         |                                  |  |  |  |  |
|-----------|-------------|--------------|-------------------------------------|---------|--------------------|----------------------|---------|----------------------------------|--|--|--|--|
|           | А           | Messt        | Messbereich: 1 200 µg/l             |         |                    |                      |         |                                  |  |  |  |  |
|           | В           | Messt        | pereich:                            | 0,1     | 5,0 mg/            | 1                    |         |                                  |  |  |  |  |
|           |             | Prob         | enzufu                              | ıhr     |                    |                      |         |                                  |  |  |  |  |
|           |             | 1            | 1 Probenzufuhr aus einer Messstelle |         |                    |                      |         |                                  |  |  |  |  |
|           |             | 2            | Altern                              | ierende | Prober             | nzufuhr              | aus 2 N | Messstellen                      |  |  |  |  |
|           |             | Hilfsenergie |                                     |         |                    |                      |         |                                  |  |  |  |  |
|           |             |              | 0                                   | Hilfser | nergie 2           | 230 V A              | С       |                                  |  |  |  |  |
|           |             |              | 1                                   | Hilfser | nergie 1           | 115 V A              | С       |                                  |  |  |  |  |
|           |             |              |                                     | Prob    | Probenaufbereitung |                      |         |                                  |  |  |  |  |
|           |             |              |                                     | А       | Ohne               | Proben               | druck u | und Kühlsystem                   |  |  |  |  |
|           |             |              |                                     | В       | Probe              | steht b              | ei CA 7 | 70 nicht druckfrei an            |  |  |  |  |
|           |             |              |                                     | С       | Mit Pro            | obenkül              | hlung u | und ohne Probendruckaufbereitung |  |  |  |  |
|           |             |              |                                     | D       | WIIT Pro           | openku               | niung u | und mit Probendruckaufbereitung  |  |  |  |  |
|           |             |              |                                     |         | Auss               | tattun               | g       |                                  |  |  |  |  |
|           |             |              |                                     |         | 1                  | Ohne                 | Reager  | enzienkühlung                    |  |  |  |  |
|           |             | ļ            |                                     |         | 2                  | Mit Re               | agenzie | zienkühlung                      |  |  |  |  |
|           |             |              |                                     |         |                    | Kom                  | munik   | kation                           |  |  |  |  |
|           |             |              |                                     |         |                    | A RS 232 + 0/4 20 mA |         |                                  |  |  |  |  |
|           |             |              |                                     |         |                    | Zusatzausstattung    |         |                                  |  |  |  |  |
|           |             |              |                                     |         |                    |                      | 1       | Qualitätszertifikat              |  |  |  |  |
| CA 70 SI- |             |              |                                     |         |                    |                      |         | vollständiger Bestellcode        |  |  |  |  |

### 2.2 Lieferumfang

Im Lieferumfang sind enthalten:

- 1 Analysator
- 1 Reinigungsspritze
- 1 Dose Silikonspray
- 1 Schlauch ID 1,6 mm
- 1 Schlauch ID 6,4 mm
- 1 Qualitätszertifikat
- 1 Betriebsanleitung BA 341C/07/de

Bei Rückfragen wenden Sie sich bitte an Ihren Lieferanten bzw. an das für Sie zuständige Endress+Hauser-Vertriebsbüro (siehe Rückseite dieser Betriebsanleitung).

### 2.3 Zertifikate und Zulassungen

#### Konformitätserklärung

Das Produkt erfüllt die gesetzlichen Anforderungen der harmonisierten europäischen Normen. Endress+Hauser bestätigt die Einhaltung der Normen durch die Anbringung des **C** -Zeichens.

#### Qualitätszertifikat

Je nach Bestellvariante erhalten Sie ein Qualitätszertifikat. Endress+Hauser bestätigt mit diesem Zertifikat die Einhaltung aller technischen Regeln und die Durchführung der vorgeschriebenen Prüfungen individuell für Ihr Produkt.

# 3 Montage

### 3.1 Warenannahme, Transport, Lagerung

- Achten Sie auf unbeschädigte Verpackung! Teilen Sie Beschädigungen an der Verpackung Ihrem Lieferanten mit. Bewahren Sie die beschädigte Verpackung bis zur Klärung auf.
- Achten Sie auf unbeschädigten Inhalt! Teilen Sie Beschädigungen am Lieferinhalt Ihrem Lieferanten mit. Bewahren Sie die beschädigte Ware bis zur Klärung auf.
- Prüfen Sie den Lieferumfang anhand der Lieferpapiere und Ihrer Bestellung auf Vollständigkeit.
- Für Lagerung und Transport ist das Gerät stoßsicher und gegen Feuchtigkeit geschützt zu verpacken. Optimalen Schutz bietet die Originalverpackung. Darüber hinaus müssen die zulässigen Umgebungsbedingungen eingehalten werden (siehe Technische Daten).
- Bei Rückfragen wenden Sie sich bitte an Ihren Lieferanten bzw. an das für Sie zuständige Endress+Hauser-Vertriebsbüro (siehe Rückseite dieser Betriebsanleitung).

# 3.2 Einbaubedingungen

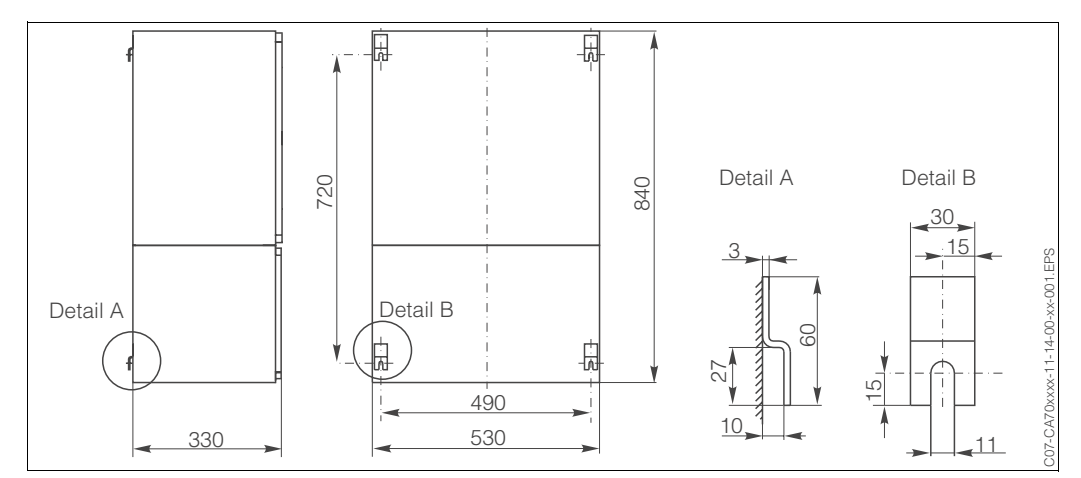

### 3.2.1 Einbaumaße

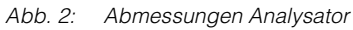

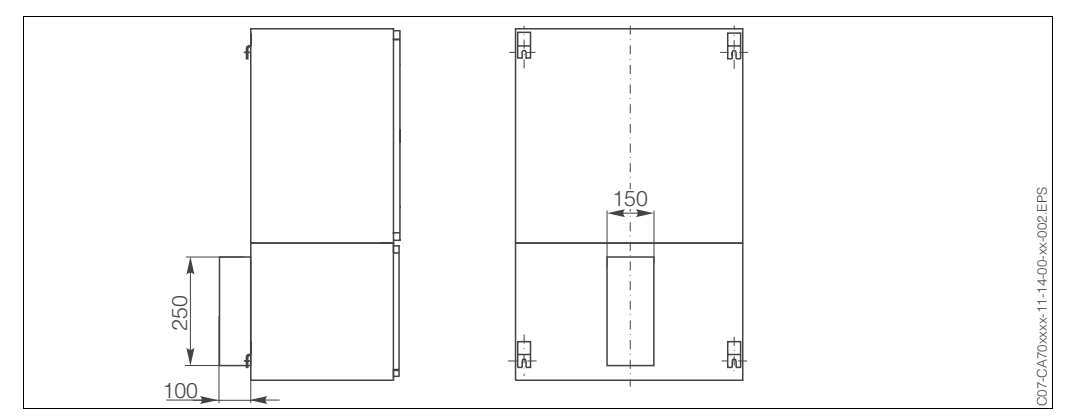

Abb. 3: Abmessungen Kühlung

### 3.2.2 Wandmontage

Montieren Sie den Analysator entweder direkt an eine Wand mittels Schrauben oder verwenden Sie den als Zubehör erhältlichen Wandmontage-Satz ( $\rightarrow$  Kap. 8.1, S. 31).

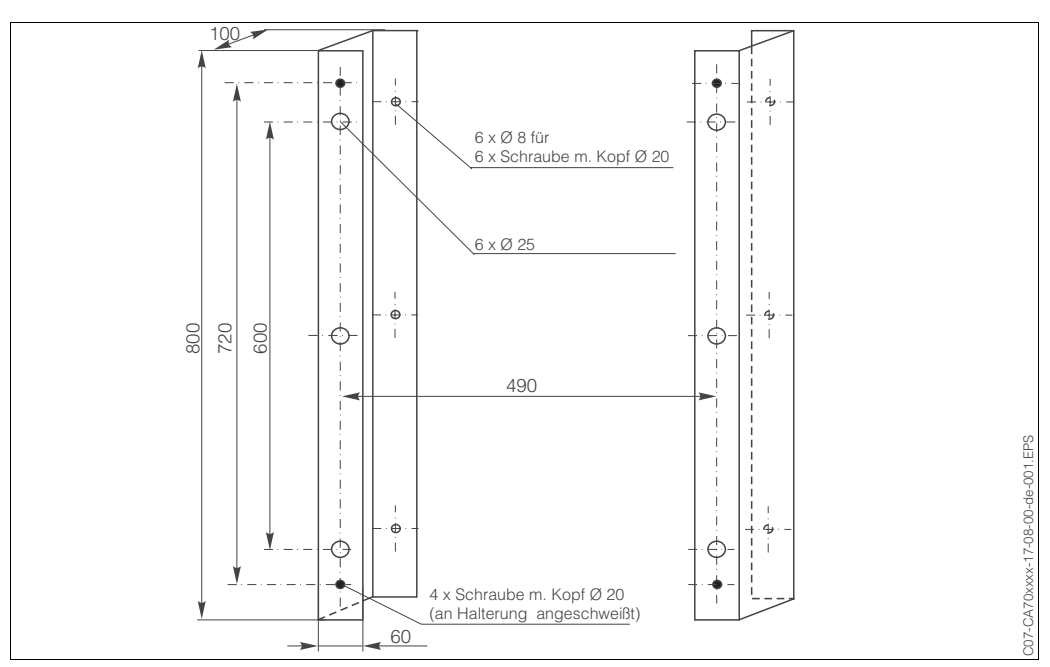

Montage mit Wandmontagesatz für Analysator mit Kühlung (Optional)

Abb. 4: Wandmontagesatz für Analysator mit Kühlung

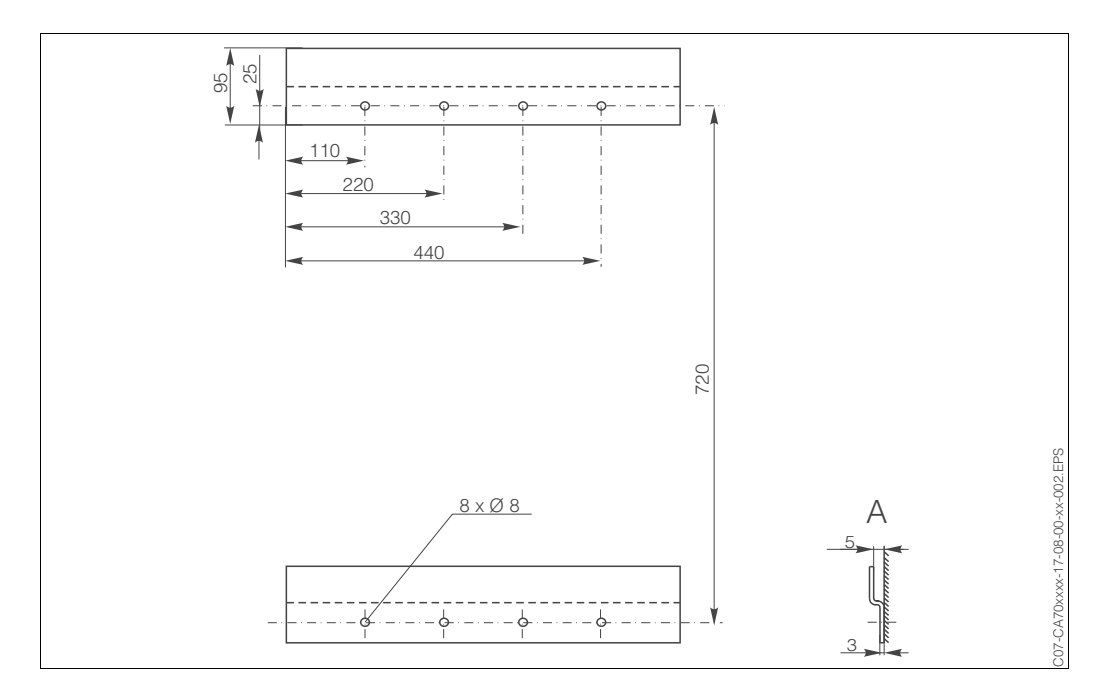

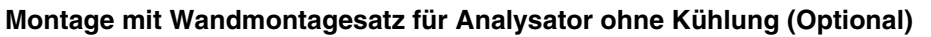

Abb. 5: Wandmontagesatz für Analysator ohne Kühlung

A Seitenansicht

# 3.3 Einbau

Zum Einbau des Analysators am vorgesehenen Standort gehen Sie wie folgt vor:

1. Stellen Sie den Analysator auf und befestigen Sie ihn. Die Einbaumaße entnehmen Sie bitte Kapitel 3.2.

S Hinweis!

Für die Befestigung des Analysators ist optional eine Wandhalterung lieferbar ( $\rightarrow$  Kap. 8 "Zubehör").

- 2. Verlegen Sie die Abflussleitung für die Reaktionsprodukte. Verwenden Sie möglichst feste Rohre (PVC oder PE, Innendurchmesser <sup>3</sup>/<sub>4</sub> " mit 3% Gefälle).
- 3. Schließen Sie die Probenzufuhr an.

Hinweis!

Die Probe kann wie folgt gewonnen werden:

- Direktentnahme oder Entnahme über Rückspül- bzw. Querstromfilter mittels einer kleinen Förderpumpe (Förderleistung ca. 300 ml/min), anwendbar bei klaren Medien, z.B. im Auslauf einer Kläranlage
- Entnahme aus einem Sedimentationsbehälter oder aus der Mikrofiltration, anwendbar bei Medien, die mit Flockungsmitteln versetzt wurden, z.B. im Belebungsbecken
- Probenaufbereitung mittels Ultrafiltration bei stark verschmutzten Medien, z.B. Medien aus der Vorklärstufe

Bei Fragen zur Probenaufbereitung und deren Automatisierung wenden Sie sich bitte an den Endress+Hauser-Service oder an das für Sie zuständige Endress+Hauser-Vertriebsbüro.

4. Verbinden Sie die Schläuche von den Behältern mit Reagenzien, Standards und Reiniger mit folgenden Stutzen:

| Kanister  | Schlauch                          |
|-----------|-----------------------------------|
| Probe     | P                                 |
| Reagenz 1 | AL1, CR1, CU1, FE1, HA1, MN1, SI1 |
| Reagenz 2 | AL2, CR2, CU2, HA2, MN2, SI2      |
| Reagenz 3 | AL3, MN3, SI3                     |
| Standard  | S                                 |
| Reiniger  | R                                 |

- 5. Spannen Sie die Pumpenschläuche auf die Probenpumpe und auf die Reagenzienpumpe auf.
- 6. Stellen Sie den Andruck der Schlauchbettdrossel (→ Abb. 9, S. 35, Pos. D) so ein, dass Probe und Reagenz blasenfrei gefördert werden.

Die Montage ist damit abgeschlossen. Führen Sie nun die Einbaukontrolle durch und gehen Sie im Weiteren nach den Kapiteln 4 ("Verdrahtung"), 5 ("Bedienung") und 6 ("Inbetriebnahme") vor.

# 3.4 Einbaukontrolle

- Kontrollieren Sie nach der Montage alle Anschlüsse auf festen Sitz und Dichtheit.
- Stellen Sie sicher, dass sich die Schläuche nicht ohne Kraftaufwand entfernen lassen.
- Überprüfen Sie alle Schläuche auf Beschädigungen.

# 4 Verdrahtung

### 4.1 Anschluss auf einen Blick

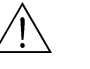

Warnung!

- Der elektrische Anschluss darf nur von autorisiertem Fachpersonal durchgeführt werden.
- Das Fachpersonal muss diese Betriebsanleitung gelesen und verstanden haben und muss die Anweisungen dieser Anleitung befolgen.
- Stellen Sie **vor Beginn** der Anschlussarbeiten sicher, dass am Netzkabel keine Spannung anliegt.
- Stellen Sie **vor dem Anschluss** sicher, dass die Netzspannung mit der auf dem Typenschild angegebenen Spannung übereinstimmt!

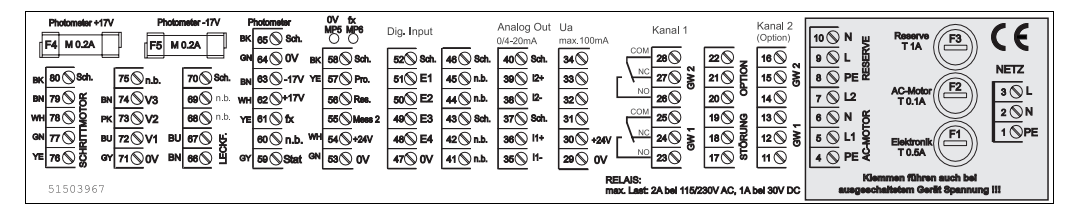

Abb. 6: Anschlussaufkleber CA 70

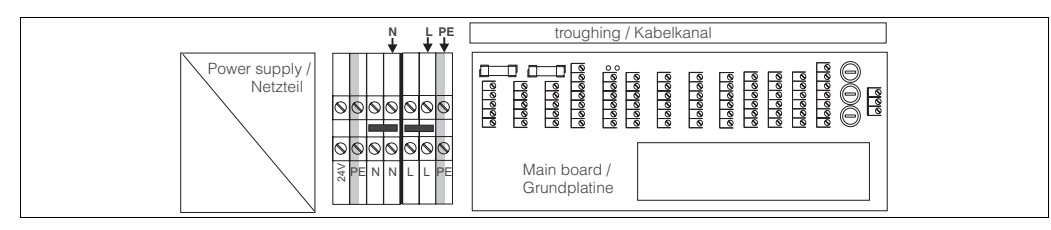

Abb. 7: Netzanschluss Kühlung

#### Klemmenbelegung Einkanal-Version

| Funktion               | Bezeichnung | Klemme<br>ohne Kühlung | Klemme<br>mit Kühlung |
|------------------------|-------------|------------------------|-----------------------|
|                        | L           | 3                      | L                     |
| Netz                   | Ν           | 2                      | Ν                     |
|                        | PE          | 1                      | PE                    |
|                        | COM         | 25                     | 25                    |
| Grenzwert 1            | NC          | 24                     | 24                    |
|                        | NO          | 23                     | 23                    |
|                        | COM         | 28                     | 28                    |
| Grenzwert 2            | NC          | 27                     | 27                    |
|                        | NO          | 26                     | 26                    |
|                        | COM         | 19                     | 19                    |
| Störung                | NC          | 18                     | 18                    |
|                        | NO          | 17                     | 17                    |
|                        | COM         | 22                     | 22                    |
| Reserve                | NC          | 21                     | 21                    |
|                        | NO          | 20                     | 20                    |
|                        | +           | 36                     | 36                    |
| 0/4 20 mA              | -           | 35                     | 35                    |
| o, i 20 iii, i         | Schirm      | 37                     | 37                    |
|                        | +           | 39                     | 39                    |
| 0/4 20 mA              | -           | 38                     | 38                    |
| o, · · · · 20 · · ·· · | Schirm      | 40                     | 40                    |
| Probenaufbereitung     | Eingang     | 57                     | 57                    |
| Fernsteuerung          | 0 V         | 53                     | 53                    |

#### Klemmenbelegung Zweikanal-Version

| Funktion             | Bezeichnung | Klemme<br>ohne Kühlung | Klemme<br>mit Kühlung |
|----------------------|-------------|------------------------|-----------------------|
|                      | L           | 3                      | L                     |
| Netz                 | Ν           | 2                      | Ν                     |
|                      | PE          | 1                      | PE                    |
|                      | COM         | 25                     | 25                    |
| Grenzwert 1, Kanal 1 | NC          | 24                     | 24                    |
|                      | NO          | 23                     | 23                    |
|                      | COM         | 28                     | 28                    |
| Grenzwert 2, Kanal 1 | NC          | 27                     | 27                    |
|                      | NO          | 26                     | 26                    |
|                      | COM         | 13                     | 13                    |
| Grenzwert 1, Kanal 2 | NC          | 12                     | 12                    |
|                      | NO          | 11                     | 11                    |
|                      | COM         | 16                     | 16                    |
| Grenzwert 2, Kanal 2 | NC          | 15                     | 15                    |
|                      | NO          | 14                     | 14                    |
|                      | COM         | 19                     | 19                    |
| Störung              | NC          | 18                     | 18                    |
|                      | NO          | 17                     | 17                    |
|                      | COM         | 22                     | 22                    |
| Reserve              | NC          | 21                     | 21                    |
|                      | NO          | 20                     | 20                    |
| A                    | +           | 36                     | 36                    |
| $\Omega/4$ 20 mA     | -           | 35                     | 35                    |
|                      | Schirm      | 37                     | 37                    |
| Analogouagong 2      | +           | 39                     | 39                    |
| $\Omega/4$ 20 mA     | -           | 38                     | 38                    |
| 6, T 20 HIV          | Schirm      | 40                     | 40                    |
| Probenaufbereitung   | Eingang     | 57                     | 57                    |
| Fernsteuerung        | 0 V         | 53                     | 53                    |
| Kanalumschaltung     | +           | 55                     | 55                    |
| Ranaidinisonaliung   | 0 V         | 58                     | 58                    |

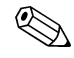

Hinweis!

- Der Klemmenblock für den Netzanschluss (Klemmen L, N, PE) befindet sich bei der gekühlten Ausführung links neben der Grundplatine.
- Die Grenzwerte 1 und 2 müssen Sie dann nicht anschließen, wenn das Prozessleitsystem am Analogausgang eigene Grenzwerte setzt.
- Bei Verwendung eines Probenaufbereitungssystem: Verbinden Sie die Klemmen 57 und 53 des CA 70 mit den entsprechenden Klemmen des Probenaufbereitungssystems. Die Zuordnung der Klemmen dort entnehmen Sie bitte der Betriebsanleitung des Probenaufbereitungssystems.
- Wenn an Klemme 57 eine Spannung von 24 V anliegt, beginnt der Analysator nicht mit der Messung (Probe nicht bereit). Um die Messung zu starten, muss die Spannung für mindestens 5 Sekunden 0 V betragen.
- Die Netzzuleitung kann direkt am Analysator angeschlossen oder über einen Hauptschalter am Probenaufbereitungssystem geführt werden.

# 4.2 Signalanschlüsse

| Anschluss      | Benennung | Funktion                                                               |
|----------------|-----------|------------------------------------------------------------------------|
| Signaleingänge | Leck      | im Gehäuseboden hat sich Flüssigkeit angesammelt                       |
|                | k. Probe  | keine Probe verfügbar, Messung wird nicht gestartet,<br>Anzeige blinkt |
| Signalausgänge | GW 1      | Über- bzw. Unterschreitung von Grenzwert 1                             |
|                | GW 2      | Über- bzw. Unterschreitung von Grenzwert 2                             |
|                | Störung   | Fehlermeldung, über Bedienmenü abzufragen                              |
| Analogausgang  | I-1       | 0 bzw. 4 mA = Messbereich Anfang                                       |
|                |           | 20 mA = Messbereich Ende                                               |
| Kanalauswahl   | Mess 2    | 0 V = Kanal 1                                                          |
|                |           | 24 V = Kanal 2                                                         |

# 4.3 Schaltkontakte

#### **Einkanal-Version**

|         | Klemmenanschluss für<br>Bedingung erfüllt |                |        |                |          | Klemmenanschluss für<br>Bedingung nicht erfüllt |        |                |                | Klemmenanschluss für<br>Netz aus |                |  |
|---------|-------------------------------------------|----------------|--------|----------------|----------|-------------------------------------------------|--------|----------------|----------------|----------------------------------|----------------|--|
| GW 1    | A:<br>R:                                  | 25<br>25       | -      | 23<br>24       | A:<br>R: | 25<br>25                                        | -      | 24<br>23       | 25             | -                                | 24             |  |
| GW 2    | A:<br>R:                                  | 28<br>28       | -      | 26<br>27       | A:<br>R: | 28<br>28                                        | -      | 27<br>26       | 28             | -                                | 27             |  |
| Störung | A:<br>R:                                  | 19<br>19       | -      | 17<br>18       | A:<br>R: | 19<br>19                                        | -      | 18<br>17       | 19             | -                                | 18             |  |
| Reserve |                                           | 22<br>16<br>13 | -<br>- | 20<br>14<br>11 |          | 22<br>16<br>13                                  | -<br>- | 21<br>15<br>12 | 22<br>16<br>13 | -                                | 21<br>15<br>12 |  |

### **Zweikanal-Version**

|                         | Klemmenanschluss für<br>Bedingung erfüllt |          |   |          |          | Klemmenanschluss für<br>Bedingung nicht erfüllt |   |          |    | Klemmenanschluss für<br>Netz aus |    |  |
|-------------------------|-------------------------------------------|----------|---|----------|----------|-------------------------------------------------|---|----------|----|----------------------------------|----|--|
| GW 1 - 1                | A:<br>R:                                  | 25<br>25 | - | 23<br>24 | A:<br>R: | 25<br>25                                        | - | 24<br>23 | 25 | -                                | 24 |  |
| GW 1 - 2                | A:<br>R:                                  | 13<br>13 | - | 11<br>12 | A:<br>R: | 13<br>13                                        | - | 12<br>11 | 13 | -                                | 12 |  |
| GW 2 - 1                | A:<br>R:                                  | 28<br>28 | - | 26<br>27 | A:<br>R: | 28<br>28                                        | - | 27<br>26 | 28 | -                                | 27 |  |
| GW 2 - 2                | A:<br>R:                                  | 16<br>16 | - | 14<br>15 | A:<br>R: | 16<br>16                                        | - | 15<br>14 | 16 | -                                | 15 |  |
| Störung                 | A:<br>R:                                  | 19<br>19 | - | 17<br>18 | A:<br>R: | 19<br>19                                        | - | 18<br>17 | 19 | -                                | 18 |  |
| Kanal ½<br>Messung Ende | A:<br>R:                                  | 22<br>22 | - | 20<br>21 | A:<br>R: | 22<br>22                                        | - | 21<br>20 | 22 | -                                | 21 |  |

A = Arbeitsstrom konfiguriert

R = Ruhestrom konfiguriert

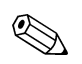

Hinweis!

- Bedingung erfüllt heißt:GW 1: Konzentration > Grenzwert 1
- GW 2: Konzentration > Grenzwert 2
- Störung: Ephlor aufgetreten
- Störung: Fehler aufgetreten

Die Kontakte GW 1, GW 2 und Störung werden nur während des automatischen Messbetriebes beeinflusst.

### 4.4 Anschlusskontrolle

Führen Sie nach dem elektrischen Anschluss folgende Kontrollen durch:

| Gerätezustand und -spezifikationen                 | Hinweise       |
|----------------------------------------------------|----------------|
| Sind Analysator oder Kabel äußerlich unbeschädigt? | Sichtkontrolle |

| Elektrischer Anschluss                                                           | Hinweise                                                                                                    |
|----------------------------------------------------------------------------------|----------------------------------------------------------------------------------------------------|
| Stimmt die Versorgungsspannung mit den Angaben auf dem<br>Typenschild überein?   | 230 V AC<br>115 V AC                                                                                                    |
| Sind Strom-Widerstandseingang geschirmt angeschlossen?                           |                                                                                                    |
| Sind die montierten Kabel vom Zug entlastet?                                     |                                                                                                    |
| Kabeltypenführung einwandfrei getrennt?                                          | Führen Sie Versorgungs- und Sig-<br>nalleitungen über die gesamte<br>Wegstrecke getrennt. Optimal<br>sind getrennte Kabelkanäle. |
| Kabelführung ohne Schleifen und Überkreuzungen?                                  |                                                                                                    |
| Sind Hilfsenergie- und Signalleitungen korrekt nach Anschlussplan angeschlossen? | → Kap. 4.2                                                                                                    |
| Sind alle Schraubklemmen angezogen?                                              |                                                                                                    |
| Sind alle Kabeleinführungen montiert, fest angezogen und dicht?                  |                                                                                                    |

# 5 Bedienung

### 5.1 Bedienung und Inbetriebnahme

Die folgenden Kapitel machen Sie mit den Bedienelementen des Analysators vertraut und beschreiben, wie Sie Einstellungen vornehmen können. Im Kapitel 6, "Inbetriebnahme", finden Sie die Handlungsschritte zur Erstinbetriebnahme bzw. zum täglichen Betrieb des Analysators.

# 5.2 Anzeige- und Bedienelemente

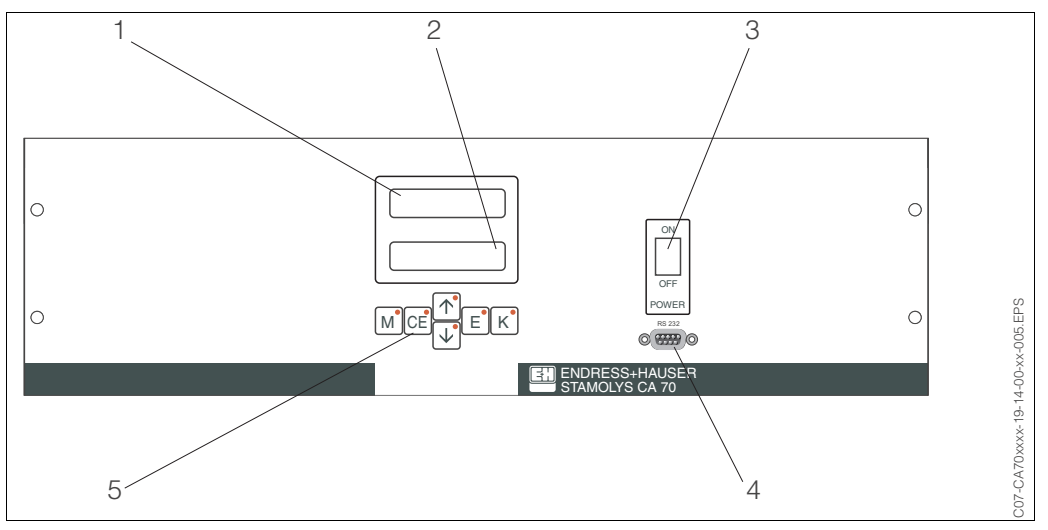

Abb. 8: Anzeige- und Bedienfeld CA 70

- 1 LED-Display (Messwert)
- 2 LC-Display (Messwert + Status)
- 3 Kippschalter Ein/Aus
- Serielle Schnittstelle RS 232
   Bedientasten mit Kontroll-I FDs
- 5 Bedientasten mit Kontroll-LEDs

# 5.3 Vor-Ort-Bedienung

Die Bedientasten und die integrierten Kontroll-LEDs haben folgende Funktionen:

| Taste | Tastenfunktion                                                                                           | Funktion der Kontroll-LED   |
|-------|----------------------------------------------------------------------------------------------------|-----------------------------|
| М     | <ul> <li>Menüpunkt "Auto Messen"</li> <li>zurück ins Hauptmenü aus allen Untermenüs</li> </ul>           | Grenzwert 1 überschritten   |
| CE    | <ul> <li>rückwärts im Untermenü<br/>(horizontal, siehe Anhang, Seite 42)</li> </ul>                      | Grenzwert 2 überschritten   |
| 1     | <ul> <li>rückwärts im Hauptmenü (vertikal, S. 42)</li> <li>Wert erhöhen</li> </ul>                       | Messbereich überschritten   |
| ¥     | <ul><li>vorwärts im Hauptmenü (vertikal, S. 42)</li><li>Wert verringern</li></ul>                        | Messbereich unterschritten  |
| E     | <ul> <li>Menüpunkt wählen</li> <li>Wert übernehmen, vorwärts im Untermenü (horizontal, S. 42)</li> </ul> | Fehlermeldung ist abzurufen |
| К     | - Auswahl im Untermenü                                                                                   | nicht belegt                |

### 5.3.1 Hauptmenü

Das Hauptmenü rufen Sie auf, indem Sie die Taste Mgedrückt halten, bis auf dem Display "AUTO MESSEN" angezeigt wird.

Die Hauptmenüpunkte und die Informationen dazu entnehmen Sie bitte der folgenden Tabelle.

| Menüpunkt                          | Display         | Info                                                                                                    |
|------------------------------------|-----------------|----------------------------------------------------------------------------------------------------|
| AUTO MESSEN                        | AUTO MESSEN     | zeitgesteuerte Aktionen Kalibrierung, Messung,<br>Spülen                                                                                        |
| PARAMETRIEREN                      | PARAMETRIEREN   | Einstellungen der Vorgabewerte für Messbereiche,<br>Grenzwerte, Kalibrierung, Spülen                                                            |
| KONFIGURIEREN                      | KONFIGURIEREN   | Grundeinstellungen wie Parameter, Maßeinheiten,<br>Belegung Analogausgänge und Grenzwerte (Ruhe-/<br>Arbeitsstrom), Datum, Uhrzeit, Offsetwerte |
| SPRACHAUSWAHL                      | SPRACHAUSWAHL   | Auswahl der Menüsprache                                                                                                    |
| FEHLER LESEN                       | FEHLER LESEN    | Anzeige von Fehlermeldungen                                                                                                    |
| SERVICE                            | SERVICE         | Manuelles Schalten von Ventilen und Pumpen                                                                                                    |
| DATENSPEICHER 1                    | DATENSPEICHER 1 | Letzte 340 Daten                                                                                                    |
| DATENSPEICHER 2<br>(nur Zweikanal) | DATENSPEICHER 2 | Weitere 340 Daten                                                                                                    |

### 5.3.2 Menü "AUTO MESSEN"

Die Aktionen "Kalibrierung", "Messen" und "Spülen" werden zeitgesteuert ausgelöst. Die Einstellungen für diese Aktionen erfolgen im Menü "PARAMETRIEREN".

Im LC-Display wird die jeweilige Aktion angezeigt. Bis zum Ende einer Folgemessung wird der zuletzt ermittelte Konzentrationswert dargestellt.

Außerdem wird "Warten" angezeigt, wenn

- der Zeitpunkt der ersten Messung noch nicht erreicht ist oder
- das Messintervall noch nicht abgelaufen ist.

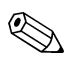

#### Hinweis!

"Messen" blinkt, wenn der Analysator für die nächste Messung bereit ist, vom Probensammler bzw. der Probenaufbereitung aber noch kein Freigabesignal anliegt.

### 5.3.3 Menü "PARAMETRIEREN"

Bewegen Sie sich im Hauptmenü mit der Taste 🕂 bis zum Menüpunkt "PARAMETRIEREN" und drücken Sie die Taste 🗉 , um sich innerhalb dieses Untermenüs vorwärts zu bewegen und die Taste 💷 , um zum vorhergehenden Menüpunkt zurück zu gehen. Einstellungen ändern Sie innerhalb der einzelnen Menüpunkte mit den Tasten 🕇 oder 🕂. Mit der Taste M gelangen Sie jederzeit zurück ins Hauptmenü.

| Menüpunkt                 | Einstellbereich<br>(Werkseinstellungen fett)                                                                | Display                           | Info                                                                                                    |
|---------------------------|----------------------------------------------------------------------------------------------------|-----------------------------------|----------------------------------------------------------------------------------------------------|
| Messbereich<br>Anfang 1   | In Abhängigkeit vom Parameter.<br>Alle folgenden Werte gelten für<br>das <b>Beispiel Chromat-Cr, CR-A</b> : | MB-Anfang 1<br>0.00 mg/l -Cr      | Der angegebenen Konzentration wird am Analog-<br>ausgang 1 ein Wert von 0 bzw. 4 mA zugeordnet.                                                                                                    |
| Messbereich<br>Anfang 2   | 0,00 2,50 mg/l -Cr<br><b>0,00 mg/l -Cr</b>                                                                  | MB-Anfang 2<br>0.00 mg/l -Cr      | Nur Zweikanalversion!<br>Der angegebenen Konzentration wird am Analog-<br>ausgang 2 ein Wert von 0 bzw. 4 mA zugeordnet.                                                                                                    |
| Messbereich<br>Ende 1     | 0,00 2,50 mg/l -Cr<br><b>2,50 mg/l -Cr</b>                                                                  | MB-Ende 1<br>1.00 mg/l -Cr        | Der angegebenen Konzentration wird am Analog-<br>ausgang 1 ein Wert von 20 mA zugeordnet.                                                                                                    |
| Messbereich<br>Ende 2     |                                                                                                    | MB-Ende 2<br>1.00 mg/1 -Cr        | Nur Zweikanalversion!<br>Der angegebenen Konzentration wird am Analog-<br>ausgang 2 ein Wert von 20 mA zugeordnet.                                                                                                    |
| Grenzwert<br>GW 1 - 1     | 0,00 2,50 mg/l -Cr<br><b>1,25 mg/l -Cr</b>                                                                  | Grenzwert GW 14<br>1.25 mg/l -Cr  | Konzentrations-Schwellenwert Grenzwertrelais 1,<br>Kanal 1 (Schalthysterese 2% vom Grenzwert).                                                                                                    |
| Grenzwert<br>GW 2 - 1     | 0,00 2,50 mg/l -Cr<br><b>2,50 mg/l -Cr</b>                                                                  | Grenzwert GW2-1<br>2.50 mg/1 -Cr  | Konzentrations-Schwellenwert Grenzwertrelais 2,<br>Kanal 1 (Schalthysterese 2% vom Grenzwert).                                                                                                    |
| Grenzwert<br>GW 1 - 2     | 0,00 2,50 mg/l -Cr<br><b>1,25 mg/l -Cr</b>                                                                  | Grenzwert GW 1-2<br>1.25 mg/l -Cr | Nur Zweikanalversion!<br>Konzentrations-Schwellenwert Grenzwertrelais 1,<br>Kanal 2 (Schalthysterese 2% vom Grenzwert).                                                                                                    |
| Grenzwert<br>GW 2 - 2     | 0,00 2,50 mg/l -Cr<br><b>2,50 mg/l -Cr</b>                                                                  | Grenzwert GW2-2<br>2.50 mg/1 -Cr  | Nur Zweikanalversion!<br>Konzentrations-Schwellenwert Grenzwertrelais 2,<br>Kanal 2 (Schalthysterese 2% vom Grenzwert).                                                                                                    |
| Zeitpunkt<br>1. Messung   | 01.01.96 00:00 31.12.95 23:59                                                                               | 1. Messung<br>10.02.02 08:00      | Datumsformat TT.MM.JJ, Uhrzeit hh.mm. Nach<br>jeder Änderung wird das Messintervall nicht mehr<br>abgewartet. Soll die Messung sofort starten, muss<br>der Zeitpunkt in die Vergangenheit gelegt werden.                                                                            |
| Messintervall             | 6 120 min<br><b>10</b>                                                                                      | Messintervall<br>10 min           | Zeitabstand zwischen zwei Messungen.<br>Bei Einstellung von 2 Minuten erfolgen die Messun-<br>gen ohne Pausenzeiten.<br>Bei Verwendung einer Sedimentationseinheit<br>StamoLys CA 50 wird das Messintervall auf<br>2 Minuten gesetzt und durch CA 50 ("Probe bereit")<br>gesteuert. |
| Messhäufigkeit<br>Kanal 1 | 1 9<br><b>9</b>                                                                                             | n*Kanal 1:<br>9                   | Nur Zweikanalversion!<br>Anzahl der Messungen an Kanal 1 bevor auf<br>Kanal 2 umgeschaltet wird.                                                                                                    |
| Messhäufigkeit<br>Kanal 2 | 1 9<br>1                                                                                                    | n*Kanal 2:                        | Nur Zweikanalversion!<br>Anzahl der Messungen an Kanal 2 bevor auf<br>Kanal 1 umgeschaltet wird.                                                                                                    |

| Menüpunkt                    | Einstellbereich<br>(Werkseinstellungen fett) | Display                           | Info                                                                                                    |  |
|------------------------------|----------------------------------------------|-----------------------------------|----------------------------------------------------------------------------------------------------|--|
| Zeitpunkt<br>1. Kalibrierung | 01.01.96 00:00 31.12.95 23:59                | 1. Kalibrierung<br>01.01.02 08:00 | <ul> <li>Zeitpunkt der 1. Kalibrierung (TT.MM.JJ, Uhrzeit<br/>hh.mm. Nach jeder Änderung wird das Kalibrierin-<br/>tervall nicht mehr abgewartet. Soll die Kalibrierung<br/>sofort starten, muss der Zeitpunkt in die Vergan-<br/>genheit gelegt werden.</li> <li>Analysatoren werden vorkalibriert ausgeliefert.</li> <li>Starten Sie eine 1. Kalibrierung frühestens 48 h<br/>nach der Erstinbetriebnahme (Aufwärmphase)</li> <li>Setzen die Uhrzeit auf 8.00 Uhr, um Auswirkun-<br/>gen der Kalibrierung in der Ganglinie nachvoll-<br/>ziehen zu können.</li> <li>Wenn Sie eine Kalibrierung manuell gestartet<br/>haben, sollten Sie den Zeitpunkt der 1. Kalibrie-<br/>rung neu definieren, da das Intervall von der<br/>letzten Kalibrierung ausgehend berechnet wird.</li> </ul> |  |
| Kalibrierintervall           | 0 720 h<br><b>48 h</b>                       | Kalib.intervall 48 h              | Zeitabstand zwischen zwei Kalibrierungen.<br>Die Einstellung "0 h" bewirkt, dass nicht mehr<br>kalibriert wird.<br>Empfehlung: Kalibrierintervall von 48 72 h.                                                                                                    |  |
| Kalibrierlösung              | 0,00 2,50 mg/l -Cr<br><b>1,00 mg/l -Cr</b>   | Kalibrierlösung<br>1.00 mg/l -Cr  | Konzentration des Kalibrierstandards.<br>Wählen Sie einen Standard, dessen Konzentration<br>im oberen Drittel des Messbereichs liegt.                                                                                                    |  |
| 1. Spülung                   | 01.01.96 00:00 31.12.95 23:59                | 1. Spülung<br>01.01.02 08:10      | <ul> <li>Zeitpunkt der 1. Spülung (TT.MM.JJ, Uhrzeit<br/>hh.mm. Nach jeder Änderung wird das Spülinter-<br/>vall nicht mehr abgewartet. Soll die Spülung sofort<br/>starten, muss der Zeitpunkt in die Vergangenheit<br/>gelegt werden.</li> <li>Setzen die Uhrzeit auf 8.00 Uhr, um Auswirkun-<br/>gen der Spülung in der Ganglinie nachvollzie-<br/>hen zu können.</li> <li>Wenn Sie eine Spülung manuell gestartet haben,<br/>sollten Sie den Zeitpunkt der 1. Spülung neu<br/>definieren, da das Intervall von der letzten Spü-<br/>lung ausgehend berechnet wird.</li> </ul>                                                                                                    |  |
| Spülintervall                | 0 720 h<br><b>48 h</b>                       | Spülintervall<br>48 h             | Zeitabstand zwischen zwei Spülungen.<br>Die Einstellung "0 h" bewirkt, dass nicht mehr<br>gereinigt wird.<br>Empfohlene Spülintervalle → Kap. 11.2.                                                                                                    |  |
| Spüldauer                    | 0 60 s<br><b>60 s</b>                        | Spüldauer<br>60 s                 | Verweildauer der Spüllösung im Trakt Pumpe-<br>Mischer-Photometer.<br>Empfehlung: 30 60 s.                                                                                                    |  |

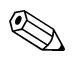

Hinweis!

- Stimmen Sie Kalibrierung und Spülung immer aufeinander ab.
- Führen Sie eine Spülung mit Standardreinigern ca. 3-4 Stunden **vor** der nächsten Kalibrierung durch.

Eine Spülung mit Sonderreinigern (z.B. Salzsäure) beeinflusst die Kalibrierung nachhaltig. Führen Sie daher diese Reinigung **nach** der Kalibrierung durch.

### 5.3.4 Menü "KONFIGURIEREN"

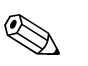

Hinweis!

Einige Einstellungen, die Sie in diesem Menü vornehmen können, beeinflussen die Vorgaben im Menü "PARAMETRIEREN". Arbeiten Sie daher bei der Erstinbetriebnahme zuerst das Menü "KONFIGURIEREN" ab.

Bewegen Sie sich im Hauptmenü mit der Taste → bis zum Menüpunkt "KONFIGURIEREN" und drücken Sie die Taste E, um sich innerhalb dieses Untermenüs vorwärts zu bewegen und die Taste E, um zum vorhergehenden Menüpunkt zurück zu gehen. Einstellungen ändern Sie innerhalb der einzelnen Menüpunkte mit den Tasten → und →. Mit der Taste M gelangen Sie jederzeit zurück ins Hauptmenü.

| Menüpunkt                 | Einstellbereich<br>(Werkseinstellungen fett) | Display                           | Info                                                                                                    |
|---------------------------|----------------------------------------------|-----------------------------------|----------------------------------------------------------------------------------------------------|
| Code-Nummer               | 96                                           | Code-Nr.?                         | Eingabe von 96.<br>Bei Eingabe eines falschen Codes wird das Unter-<br>menü verlassen.                                                                                                    |
| Photometer                | Je nach Spezifikation,<br>z.B. CR-A          | Photometer<br>CR-A                | Die Einstellung zeigt den Parameter, der gemes-<br>sen wird (z.B. CR-A). Dieser ist durch die Produkt-<br>spezifikation bestimmt und werksseitig in diesem<br>Menüpunkt eingestellt. Verändern Sie den Wert<br>nicht. Andernfalls erhalten Sie eine Fehlermeldung<br>"Falsches Photometer".                                                                                                    |
| Werkseinstellung          | ja / nein                                    | Werkseinstellung<br>ja:↑+↓ nein:E | Bei Auswahl von "ja" werden alle vorher geänder-<br>ten Einstellungen auf die Werkseinstellungen<br>zurück gesetzt. Außerdem wird das Datum für die<br>1. Kalibrierung und für die 1. Spülung auf den<br>folgenden Tag nach der Inbetriebnahme gesetzt.                                                                                                    |
| Maßeinheit                | mg/l -Cr / mg/l<br><b>mg/l -Cr</b>           | Maßeinheit<br>mg/l -Cr            | Die Auswahl der Maßeinheit hängt vom Photo-<br>metertyp ab. Außerdem können Sie wählen, ob Sie<br>die Konzentration des Ions (z.B. Chromat) oder<br>die Konzentration bezogen auf das Element (im<br>Beispiel also Chrom) angezeigt bekommen wol-<br>len. Diese Einstellung beeinflusst auch den Mess-<br>bereichsumfang!                                                                                                    |
| Kalibrierfaktor           | 0,20 5,00<br><b>1,00</b>                     | Kalibrierfaktor<br>1.00           | Der Kalibrierfaktor ist das Verhältnis der gemesse-<br>nen Konzentration des Kalibrierstandards zu der<br>vorgegeben Konzentration des Standards (s.<br>"PARAMETRIEREN", Kalibrierlösung). Die Abwei-<br>chung ergibt sich aus Faktoren wie Reagenzienal-<br>terung, Alterung konstruktiver Teile usw.<br>Der Kalibrierfaktor kompensiert diese Einflüsse.<br>CA 70 prüft den ermittelten Kalibrierfaktor logisch.<br>Liegt der Faktor außerhalb der Fehlertoleranz, wird<br>die Kalibrierung automatisch wiederholt. Liegt<br>auch die Wiederholung außerhalb, gibt es eine<br>Fehlermeldung und der Analysator arbeitet mit<br>dem zuletzt ermittelten, logisch richtigen Faktor<br>weiter.<br>Die letzten 10 Kalibrierfaktoren werden in einem<br>Speicher mit Datum und Uhrzeit abgelegt und<br>können durch Drücken der Taste K abgerufen<br>werden.<br>Der Kalibrierfaktor lässt sich manuell ändern. |
| Konzentrations-<br>offset | 0,00 50,0 mg/l -Cr<br><b>0,00 mg/l -Cr</b>   | c-Offset<br>+0.00 mg/1 -Cr        | Der Offset gibt die Nullpunktverschiebung der<br>Kalibrierfunktion an.<br>(Das Vorzeichen wechseln Sie mit der Taste K.)                                                                                                    |

| Menüpunkt            | Einstellbereich<br>(Werkseinstellungen fett) | Display                          | Info                                                                                                    |
|----------------------|----------------------------------------------|----------------------------------|----------------------------------------------------------------------------------------------------|
| Verdünnung           | 0,10 1,00<br><b>1,00</b>                     | Verdünnung<br>1.00               | Wenn die Probe zwischen Entnahme und Analysa-<br>tor verdünnt wird, müssen Sie hier den Verdün-<br>nungsfaktor eingeben.                                                                                                    |
| Probe saugen         | 20 300 s<br>80 s                             | Probe saugen<br>80 s             | Dosierzeit für Probe bzw. Standard (20 120 s).<br>Während dieser Zeit wird das gesamte System mit<br>Probe bzw. Standard gespült, so dass sich zum<br>Zeitpunkt der Reagenzienzugabe auf jeden Fall<br>nur frische Probe im Mischer befindet. Wenn aus-<br>reichend Probe zur Verfügung steht, wählen Sie<br>den Wert möglichst hoch. |
| Analogausgang 1      |                                              | Analogausgang 1<br>4-20 mA       | Auswahl für den Messbereichsumfang Kanal 1.<br>Ist der Konzentrations-Messbereich 0 5 mg/l, so<br>entsprechen 0 mg/l entweder 4 mA oder 0 mA.<br>Das Messbereichsende ist in beiden Fällen gleich<br>bei 20 mA, so dass sich für jede Variante eine<br>andere Steigung (Kalibrierfaktor) ergibt!                                      |
| Analogausgang 2      | - 0 20 mA / 4 20 mA<br>4 20 mA               | Analogausgang 2<br>4-20 mA       | Nur Zweikanalversion!<br>Auswahl den Messbereichsumfang Kanal 2.<br>Die Messbereichsumfänge sind für Kanal 1 und<br>Kanal 2 unabhängig voneinander und werden<br>durch die Einstellung von Messbereichsanfang<br>(Kanal 1 / Kanal 2) bzw. Messbereichsende<br>(Kanal 1 / Kanal 2) im Menü "PARAMETRIEREN"<br>festgelegt.              |
| Grenzwert GW 1-1     |                                              | Grenzwert GW 1-1<br>Ruhestrom    | Einstellung, ob Kontakt für Grenzwert 1, Kanal 1<br>als Arbeits- oder Ruhestromkontakt arbeitet.                                                                                                    |
| Grenzwert GW 2-1     | Arbeitsstrom                                 | Grenzwert GW2-1<br>Ruhestrom     | Einstellung, ob Kontakt für Grenzwert 2, Kanal 1<br>als Arbeits- oder Ruhestromkontakt arbeitet.                                                                                                    |
| Grenzwert GW 1-2     | Änderungen werden erst nach                  | Grenzwert GW 1-2<br>Ruhestrom    | Nur Zweikanalversion!<br>Einstellung, ob Kontakt für Grenzwert 1, Kanal 2<br>als Arbeits- oder Ruhestromkontakt arbeitet.                                                                                                    |
| Grenzwert GW 2-2     |                                              | Grenzwert GW2-2<br>Ruhestrom     | Nur Zweikanalversion!<br>Einstellung, ob Kontakt für Grenzwert 2, Kanal 2<br>als Arbeits- oder Ruhestromkontakt arbeitet.                                                                                                    |
| Störmeldung          |                                              | Störmeldung<br>Ruhestrom         | Einstellung, ob Kontakt für Störmeldung als<br>Arbeits- oder Ruhestromkontakt arbeitet.                                                                                                    |
| Aktuelles Datum/Zeit | 01.01.96 00:00 31.12.95 23:59                | akt.Datum/Zeit<br>25.01.02 15:45 | Einstellung der Systemuhr.<br>Format TT.MM.JJ hh:mm.                                                                                                    |
| Offset kalibrieren   | ja / nein                                    | Offset kalib.<br>ja:K nein:E     | Frequenzoffset<br>Bei Drücken der Taste $\[\kappa\]$ starten Sie eine Blind-<br>wertmessung zur Kompensation der Eigenfärbung<br>der Reagenzien ( $\rightarrow$ Kap. 6.2.1, S. 26).                                                                                                    |
| Frequenzoffset       | - 2000 +2000<br>0                            | f-Offset [Hz]                    | Manuelle Änderung des Frequenzoffsets<br>(→ Kap. 11.2, S. 46).                                                                                                    |

### 5.3.5 Menü "SPRACHAUSWAHL"

Bewegen Sie sich im Hauptmenü mit der Taste → bis zum Menüpunkt "SPRACHAUSWAHL" und drücken Sie die Taste →, um Ihre gewünschte Sprache auszuwählen. Durch Drücken von È übernehmen Sie die gewünschte Sprache. Mit der Taste M gelangen Sie jederzeit zurück ins Hauptmenü.

Zur Wahl stehen folgende Sprachen:

- Deutsch
- English
- Français
- Nederlands
- Suomi
- Magyar
- Polski
- Italiano.

### 5.3.6 Menü "FEHLER LESEN"

Bewegen Sie sich im Hauptmenü mit der Taste bis zum Menüpunkt "FEHLER LESEN" und drücken Sie die Taste , um sich innerhalb dieses Untermenüs vorwärts zu bewegen und die Taste , um zur vorhergehenden Fehlermeldung zurück

zu gehen. Mit der Taste Maslangen Sie inderzeit zurück ins Hauntmenü

Mit der Taste Mgelangen Sie jederzeit zurück ins Hauptmenü.

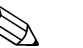

- Hinweis!
- Bei diesem Menü handelt es sich um ein "Nur-Lesen-Menü".
- Die einzelnen Fehlermeldungen, deren Bedeutung und Maßnahmen zur Abhilfe finden Sie im Kapitel 9.1 auf S. 32.
- Wenn mindestens eine Fehlermeldung vorliegt, wird der Signalausgang auf "Störung" gesetzt.
- Fehlerursachen werden bei jeder Messung abgefragt. Wenn ein vormals aufgetretener Fehler nicht mehr vorliegt, wird die Meldung automatisch gelöscht. Sollte dies nicht automatisch erfolgen, können Fehlermeldungen durch kurzes Aus- und wieder Einschalten des CA 70 gelöscht werden.

### 5.3.7 Menü "SERVICE"

Bewegen Sie sich im Hauptmenü mit der Taste → bis zum Menüpunkt "SERVICE" und drücken Sie die Taste , um sich innerhalb dieses Untermenüs vorwärts zu bewegen und die Taste , um zum vorhergehenden Menüpunkt zurück zu gehen. Einstellungen ändern Sie innerhalb der einzelnen Menüpunkte mit den Tasten → oder . Mit der Taste gelangen Sie jederzeit zurück ins Hauptmenü.

| Menüpunkt           | Display                     | Info                                                                                                    |
|---------------------|-----------------------------|----------------------------------------------------------------------------------------------------|
| Pumpen- und Ventile | V1 P1 P2 V2 V3<br>P a a S 1 | <ul> <li>"Virtuelle Schalttafel"</li> <li>Sie können verschiedene Ventil- und Pumpenkombinationen wählen.</li> <li>Die Einstellmöglichkeiten sind: <ul> <li>Ventil 1:</li> <li>P (Probe) oder S (Standard)</li> <li>Pumpe 1 und Pumpe 2:</li> <li>a (aus) oder e (ein)</li> </ul> </li> <li>Ventil 2:</li> <li>S (Standard) oder R (Reiniger)</li> <li>Ventil 3 (<b>nur Zweikanalversion</b>):</li> <li>1 (Kanal 1) oder 2 (Kanal 2)</li> </ul> Folgende Ventilkombinationen sind möglich: <ul> <li>(gilt für Einkanal- und für Zweikanalversion, wobei bei letzterer durch die Stellung von Ventil 3 zwischen Kanal 1 und 2 gewählt wird)</li> <li>V1: P, V2: S</li> <li>Durchgang für Probe. Bei Verlassen des Servicemenüs wird diese Kombination automatisch zurückgesetzt.</li> <li>V1: S, V2: S</li> <li>Durchgang für Standardlösung</li> <li>V1: S, V2: R</li> <li>Durchgang für Reiniger</li> </ul> |
| Signalfrequenz      | 0 Hz                        | Signalfrequenz des Photometers                                                                                                    |
| Gemisch             | Gemisch<br>a                | Reagenzien- und Probenpumpe können zusam-<br>men eingeschaltet werden, so dass sie im glei-<br>chen Verhältnis laufen wie beim Einfüllen des Pro-<br>ben-Reagenzien-Gemisches im Messbetrieb.<br>Auswahl zwischen a (aus) und e (ein).                                                                                                    |

### 5.3.8 Menü(s) "DATENSPEICHER (1/2)"

Mit der Taste M gelangen Sie jederzeit zurück ins Hauptmenü.

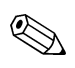

#### Hinweis!

Zwei Menüs, "DATENSPEICHER 1" und "DATENSPEICHER 2", gibt es **nur in der Zweikanalversion!** 

In der Einkanalversion gibt es nur ein Menü "DATENSPEICHER".

| Menüpunkt | Display                    | Info                                                                                                    |
|-----------|----------------------------|----------------------------------------------------------------------------------------------------|
| Messwerte | 53.1 ppb<br>02.02.99 22:47 | Der Datenspeicher enthält die letzten 340 Konzen-<br>trationsmesswerte mit Dateum und Uhrzeit. Sind<br>keine Werte vorhanden, erscheint "Leersatz".<br>Innerhalb der Datensätze blättern Sie mit den<br>Tasten 🛉 und 🖡. |

| Menüpunkt       | Display                        | Info                                                                                                    |
|-----------------|--------------------------------|----------------------------------------------------------------------------------------------------|
| Ausgabe seriell | Ausgabe seriell<br>ja:K nein:E | Über die serielle Schnittstelle können Sie <b>alle</b><br>Datensätze (im ASCII-Format) ausgeben. Die<br>Gegenseite (PC) muss dazu so konfiguriert sein:<br>9600, N, 8, 1.<br>Zum Absenden der Daten muss die Gegenseite<br>(PC) das ASCII-Zeichen 81 ("Shift", "Q") senden. |
| Löschen         | Löschen<br>ja:†++ nein:E       | Hiermit löschen Sie <b>alle</b> Datensätze!                                                                                                    |

# 5.4 Kalibrierung

Die folgende Tabelle gibt Ihnen einen Überblick über die Standard-Kalibrierdaten (Frequenz-Offset = 0). Vergleichen Sie die Daten mit den von Ihnen ermittelten Daten ( $\rightarrow$  Kap. 11.2, s. Seite 46 ff.).

|                                        | Messbereich    | Konzentration [mg/l]                                                        | Frequenz [Hz]                                                   |
|----------------------------------------|----------------|-----------------------------------------------------------------------------|-----------------------------------------------------------------|
| Aluminium, unterer Messbereich<br>AL-A | 1 300 µg/l     | 0,00<br>0,10<br>0,20<br>0,30                                                | 0<br>71<br>150<br>219                                           |
| Aluminium, oberer Messbereich<br>AL-B  | 0,00 1,00 mg/l | 0,0<br>0,10<br>0,20<br>0,30<br>0,40<br>0,50<br>0,60<br>0,70<br>0,80<br>1,00 | 0<br>71<br>150<br>219<br>287<br>350<br>414<br>478<br>536<br>657 |
| Chromat, unterer Messbereich<br>CR-A   | 0,00 2,50 mg/l | 0,00<br>0,25<br>1,00<br>1,75<br>2,50                                        | 0<br>168<br>650<br>1080<br>1476                                 |
| Chromat, oberer Messbereich<br>CR-B    | 0,00 5,00 mg/l | 0,00<br>0,25<br>1,00<br>1,75<br>2,50<br>5,00                                | 0<br>168<br>650<br>1080<br>1476<br>2796                         |
| Kupfer, unterer Messbereich<br>CU-A    | 0,00 2,00 mg/l | 0,00<br>0,50<br>1,00<br>2,00                                                | 0<br>86<br>166<br>300                                           |
| Kupfer, oberer Messbereich<br>CU-B     | 0,00 5,00 mg/l | 0,00<br>0,50<br>1,00<br>2,00<br>3,50<br>5,00                                | 0<br>86<br>166<br>300<br>492<br>668                             |
| Eisen, unterer Messbereich<br>FE-A     | 0,00 0,50 mg/l | 0,00<br>0,20<br>0,40                                                        | 0<br>98<br>198                                                  |

|                                      | Messbereich    | Konzentration [mg/l]                                                         | Frequenz [Hz]                                                          |
|--------------------------------------|----------------|------------------------------------------------------------------------------|------------------------------------------------------------------------|
| Eisen, mittlerer Messbereich<br>FE-B | 0,00 2,00 mg/l | 0,00<br>0,50<br>1,00<br>1,50<br>2,00                                         | 0<br>255<br>508<br>758<br>1020                                         |
| Eisen, oberer Messbereich<br>FE-C    | 0,00 5,00 mg/l | 0,00<br>0,50<br>1,00<br>1,50<br>2,00<br>2,50<br>3,00<br>3,50<br>4,00<br>5,00 | 0<br>255<br>508<br>758<br>1020<br>1244<br>1482<br>1714<br>1935<br>2327 |
| Härte, unterer Messbereich<br>HA-A   | 0,0 10,0 mg/l  | 0,0<br>1,0<br>2,0<br>3,0<br>4,0<br>5,0<br>6,0<br>7,0<br>8,0<br>10,0          | 0<br>93<br>151<br>227<br>266<br>308<br>405<br>461<br>489<br>593        |
| Härte, oberer Messbereich<br>HA-B    | 0 100 mg/l     | 0<br>10<br>20<br>30<br>40<br>50<br>60<br>70<br>80<br>100                     | 0<br>53<br>108<br>148<br>178<br>201<br>234<br>250<br>264<br>279        |
| Mangan<br>MN-A                       | 1 160 µg/l     | 0,00<br>0,01<br>0,02<br>0,04<br>0,06<br>0,08<br>0,10<br>0,12<br>0,14<br>0,16 | 0<br>66<br>136<br>325<br>520<br>824<br>1147<br>1497<br>2009<br>2399    |
| Silikat, unterer Messbereich<br>SI-A | 1 200 µg/l     | 0,00<br>0,02<br>0,04<br>0,06<br>0,08<br>0,10<br>0,12<br>0,14<br>0,16<br>0,20 | 0<br>67<br>122<br>185<br>261<br>336<br>410<br>478<br>551<br>687        |

|                             | Messbereich    | Konzentration [mg/l] | Frequenz [Hz] |
|-----------------------------|----------------|----------------------|---------------|
| Silikat, oberer Messbereich | 0,00 5,00 mg/l | 0,00                 | 0             |
| SI-B                        |                | 0,10                 | 20            |
|                             |                | 0,50                 | 113           |
|                             |                | 1,00                 | 223           |
|                             |                | 1,50                 | 324           |
|                             |                | 2,00                 | 441           |
|                             |                | 2,50                 | 521           |
|                             |                | 3,00                 | 618           |
|                             |                | 4,00                 | 791           |
|                             |                | 5,00                 | 966           |

# 6 Inbetriebnahme

# 6.1 Installationskontrolle

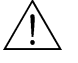

Warnung!

- Kontrollieren Sie, dass alle Anschlüsse korrekt ausgeführt sind. Überprüfen Sie insbesondere alle Schlauchverbindungen auf festen Sitz, damit keine Leckagen auftreten.
- Stellen Sie sicher, dass die Netzspannung mit der auf dem Typenschild angegebenen Spannung übereinstimmt!

# 6.2 Messgerät einschalten

### 6.2.1 Inbetriebnahme trocken

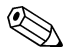

- Hinweis!
  Falls möglich, lassen Sie den Analysator vor der Inbetriebnahme im Stand-by-Modus (Anzeige "Auto messen") vorwärmen. Sie können den Zeitpunkt über den Menüpunkt
  - "1. Messung" im Menü "PARAMETRIEREN" bestimmen.
    Bei einem Messbeginn mit kaltem Analysator sind die ersten Messergebnisse fehlerhaft. Die Reaktion ist temperaturabhängig und bei zu niedriger Temperatur reicht die vorgegebene Reaktionszeit nicht für eine vollständige Reaktion.
    Führen Sie deshalb nie eine Kalibrierung mit kaltem Analysator durch! Warten Sie mindestens zwei Stunden bevor Sie eine Kalibrierung durchführen.

Wenn der Analysator bereits programmiert und kalibriert ist, wird nach dem Einschalten automatisch der Messzyklus gestartet. Eine Parametrierung ist nicht mehr notwendig.

Zur Erstinbetriebnahme bzw. zur Neu-Einstellung der Geräteparameter gehen Sie folgendermaßen vor:

- Schalten Sie den Kippschalter (→ Abb. 8, S. 15, Pos. 3) auf "ein" und halten Sie die Taste M gedrückt bis auf dem Display (Pos. 2) die Anzeige "AUTO MESSEN" erscheint.
- Wählen Sie das Menü "KONFIGURIEREN" (→ Kap. 5.3.4, S. 19) und programmieren Sie die einzelnen Menüpunkte bis einschließlich dem Punkt "Aktuelles Datum/ Zeit". Mit M gelangen Sie zurück ins Hauptmenü.
- Arbeiten Sie nun die Menüs "PARAMETRIEREN" (→ Kap. 5.3.3, S. 17) und "SER-VICE" (→ Kap. 5.3.7, S. 21) vollständig ab.
   Mit w gelengen Sie jeweile zuröck ing Lieuntmenö.
  - Mit M gelangen Sie jeweils zurück ins Hauptmenü.

Schließen Sie am Anschluss "Probe" ein Gefäß mit destilliertem Wasser an und starten Sie den Frequenzoffset (Taste K). Der ermittelte Wert wird auf dem Display angezeigt und gespeichert.

Schließen Sie anschließend wieder die Probenleitung an! Mit M gelangen Sie zurück ins Hauptmenü.

5. Der Analysator startet automatisch (durch Steuersignal bzw. integrierten Timer ausgelöst) mit dem Ablauf der Funktionen "Kalibrieren", "Messen", und "Spülen" entsprechend den von Ihnen eingestellten Geräteparametern (Zeitpunkte 1. Kalibrierung, 1. Messung, 1. Spülung und die jeweiligen Intervalle steuern den zeitlichen Ablauf).

Die folgende Übersicht stellt geräteintern hinterlegte Abläufe und die durch Sie programmierten Intervalle dar:

|              | Funktion                                                                                           | Dauer [s]                           | Einstellmöglichkeit              |
|--------------|----------------------------------------------------------------------------------------------------|-------------------------------------|----------------------------------|
| Messung      | Spülen (Probe)<br>Probe saugen<br>Stabilisierung<br>1. Messung<br>Spülen (Reagenzienleitung)       | 3 x 15<br>20 300<br>4<br>2          | "KONFIGURIEREN" / "Probe saugen" |
|              | Gemisch einfüllen<br>Reaktion<br>2. Messung<br>Spülen (Probe)                                      | 10 15<br>→ Kap. 11.2<br>30          | "SERVICE" / "Gemisch"            |
| Kalibrierung | Spülen (Standard)<br>Standard saugen<br>Stabilisierung<br>1. Messung<br>Spülen (Beagenzienleitung) | 3 x 15<br>20 300<br>4               | "KONFIGURIEREN" / "Probe saugen" |
|              | Gemisch einfüllen<br>Reaktion<br>2. Messung<br>Spülen (Probe)                                      | 10 15<br>→ Kap. 11.2<br>30          | "SERVICE" / "Gemisch"            |
| Spülung      | Reiniger pumpen<br>Einwirken<br>Reiniger pumpen                                                    | Spüldauer : 2<br>5<br>Spüldauer : 2 | "PARAMETRIEREN" / "Spüldauer"    |

### 6.2.2 Inbetriebnahme nass

Der Unterschied zur Inbetriebnahme trocken besteht darin, dass Sie bei der Inbetriebnahme nass die Reagenzienleitungen füllen bevor der automatische Mess-, Kalibrierund Spülungszyklus gestartet wird.

Gehen Sie wie folgt vor:

- Schalten Sie den Kippschalter (→ Abb. 8, S. 15, Pos. 3) auf "ein" und halten Sie die Taste M gedrückt bis auf dem Display (Pos. 2) die Anzeige "AUTO MESSEN" erscheint.
- 2. Wählen Sie das Menü "SERVICE" (→ Kap. 5.3.7, S. 21).
- 3. Schalten Sie die Reagenzienpumpe P2 auf "ein" (Mit E P2 anwählen und mit duf "e" stellen) und lassen Sie sie solange laufen, bis Sie erkennen, dass Reagenzien am Mischer anstehen. Schalten Sie P2 danach mit → wieder auf "aus" (a).
- Schalten Sie nun die Ventile auf Durchgang für Reiniger (V1: S, V2: R; mit E bzw.
   anwählen, mit i auf "R" bzw. "S" umstellen) und schalten Sie anschließend die Probenpumpe P1 auf "ein". Lassen Sie die Pumpe solange laufen, bis Sie erkennen, dass Reiniger am Mischer ansteht. Schalten Sie P1 wieder auf "aus".
- 6. Schalten Sie nun die Ventile auf Durchgang für Probe (V1: P, V2: S; mit E bzw. anwählen, mit 1 auf "P" bzw. "S" umstellen) und schalten Sie anschließend die Probenpumpe P1 auf "ein". Lassen Sie die Pumpe solange laufen, bis Sie erkennen, dass Probe am Mischer ansteht. Schalten Sie P1 wieder auf "aus".

#### Hinweis!

Bei der Zweikanalversion müssen Sie zusätzlich Ventil V3 zur Umschaltung zwischen Kanal 1 und Kanal 2 einstellen!

7. Gehen Sie nun weiter vor wie bei der Inbetriebnahme trocken (ab Schritt 2).

# 7 Wartung

### Achtung!

ſ

In den folgenden Kapiteln **nicht** aufgeführte Maßnahmen, wie z.B. Arbeiten am Photometer, dürfen Sie nicht selbst durchführen.

Diese Arbeiten dürfen nur durch den E+H-Service durchgeführt werden.

# 7.1 Wartungsplan

Nachfolgend finden Sie alle Wartungstätigkeiten beschrieben, die Sie während des normalen Betriebes des CA 70 durchführen müssen.

Wenn Sie eine Probenaufbereitungseinheit, z.B. CA 50 oder CAT 430, verwenden, koordinieren Sie die dafür notwendigen Wartungsarbeiten mit denen der CA 70. Lesen Sie dazu die Wartungskapitel in den jeweiligen Betriebsanleitungen.

| Zeitraum      | Tätigkeit                                                                                                    | Hinweis                                                                                                    |
|---------------|----------------------------------------------------------------------------------------------------|----------------------------------------------------------------------------------------------------|
| wöchentlich   | Kalibrierfaktor kontrollieren und notieren                                                                                                    | "KONFIGURIEREN", S. 19                                                                                                    |
| alle 2 Wochen | <ul> <li>Konzentration des Kalibrierstandards<br/>im Labor überprüfen</li> <li>Schlauchsystem der Probenleitung<br/>unter erhöhtem Druck (Einwegspritze)<br/>mit Wasser spülen</li> </ul>       | <ul> <li>ggf. anpassen ("PARAMETRIEREN"</li> <li>S. 17) oder neuer Standard</li> <li>Sie müssen dazu die Klammer der<br/>Probenpumpe lösen!</li> </ul> |
| monatlich     | <ul> <li>Reagenzien austauschen</li> <li>Schlauchsystem der Probenleitung mit<br/>12,5 %iger Bleichlauge (Natriumhypo-<br/>chlorid) spülen und gründlich mit Was-<br/>ser nachspülen</li> </ul> | <ul> <li>s. Kap. 7.2, S. 29</li> <li>"SERVICE", S. 21</li> <li>V1: P, P1: e, P2: a, V2: S</li> <li>Lösung an Probenanschluss anhängen</li> </ul>       |
|               | Warnung!<br>Atzend. Tragen Sie Schutzhandschuhe<br>und Schutzbrille. Achten Sie darauf,<br>dass keine Spritzgefahr besteht!                                                                     |                                                                                                    |
|               | <ul> <li>Pumpschläuche mit Silikonspray ein-<br/>sprühen</li> <li>Probensammler auf Verschmutzung<br/>kontrollieren und ggf. reinigen</li> </ul>                                                |                                                                                                    |
| alle 3 Monate | <ul> <li>Pumpschläuche austauschen</li> <li>Reinigung der Ablaufleitungen</li> </ul>                                                                                                    | – s. Kap. 7.3, S. 29                                                                                                    |

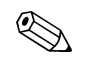

### Hinweis!

Bei allen Arbeiten an den Reagenzienschläuchen müssen Sie die Schläuche von den Kanistern abziehen, um Verunreinigungen der Reagenzien zu vermeiden.

### 7.2 Austausch der Reagenzien

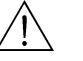

- Warnung!
- An Türen, Einschüben und Pumpköpfen besteht Quetschgefahr.
- Beachten Sie beim Hantieren mit Reagenzien die Warnhinweise der Sicherheitsdatenblätter. Tragen Sie Schutzkleidung, Schutzhandschuhe und Schutzbrille.
- Sorgen Sie außerdem beim Umgang mit Chlorbleichlauge für eine gute Durchlüftung. Suchen Sie bei Unwohlsein sofort einen Arzt auf.
- Bei Augen- oder Hautkontakt spülen Sie die betroffene Stelle reichlich mit Wasser ab und suchen anschließend einen Arzt auf.
- Geben Sie nie Wasser zu den Reagenzien! Bei säurehaltigen Reagenzien besteht Spritzgefahr und Gefahr großer Wärmeentwicklung.

Bei richtiger Lagerung (dunkel, bis 20 °C) sind die Reagenzien mindestens 6 Wochen ab Herstelldatum (Chargennummer) haltbar. Nach Ablauf dieser Zeit müssen die Reagenzien ausgetauscht werden. Durch eine dunkle, kühle Lagerung kann die Haltbarkeitszeit verlängert werden.

Sie müssen die Reagenzien auf jeden Fall austauschen, wenn

- die Reagenzien durch Probe verunreinigt sind (Überprüfung  $\rightarrow$  Kap. 9.1, S. 32)
- die Reagenzien überaltert sind (Überprüfung  $\rightarrow$  Kap. 9.1)
- die Reagenzien aufgrund falscher Lagerbedingungen oder durch Umwelteinflüsse verdorben sind (Überprüfung → Kap. 9.1).

Zum Austausch der Reagenzien gehen Sie folgendermaßen vor:

- 1. Nehmen Sie die Schläuche vorsichtig aus den Kanistern und wischen Sie diese mit einem trockenen (Papier-) Tuch ab. Tragen Sie dabei Schutzhandschuhe.
- 2. Schalten Sie die Reagenzienpumpe für ca. 5 Sekunden ein.
- 3. Spülen Sie die Reagenzienleitung mit reichlich destilliertem Wasser ("SERVICE"-Betrieb, → Kap. 5.3.7, S. 21).
- 4. Tauschen Sie die Reagenzienkanister und führen Sie die Schläuche in die neuen Kanister ein.
- 5. Füllen Sie die Reagenzienleitung mit den neuen Reagenzien ("SERVICE"-Betrieb)
- 6. Bestimmen Sie den Reagenzienblindwert ("KONFIGURIEREN" / "Frequenz-Offset",  $\rightarrow$  Kap. 5.3.4, S. 19).
- 7. Führen Sie anschließend eine Kalibrierung durch ("PARAMETRIEREN",  $\rightarrow$  Kap. 5.3.3, S. 17).

### 7.3 Austausch der Pumpenschläuche

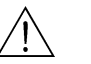

#### Warnung!

Beim Entfernen der Schläuche von den Schlauchtüllen besteht Spritzgefahr! Tragen Sie deshalb Schutzhandschuhe und Schutzbrille.

Die beim CA 70 eingesetzten Peristaltikpumpen fördern das Medium als eine Kombination von Vakuum- und Verdrängerpumpe. Die Förderleistung ist abhängig von der Elastizität der Pumpschläuche. Mit zunehmender mechanischer Beanspruchung nimmt die Elastizität der Schläuche ab und die Förderleistung sinkt. Abhängig ist dieser Verschleiß vom Grad der Beanspruchung (Messintervall, Pumpenandruck). Der Verschleiß-Effekt lässt sich bis zu einem bestimmten Grad durch die Kalibrierung ausgleichen. Wird das Nachlassen der Elastizität der Schläuche zu groß, ist die Förderleistung nicht mehr reproduzierbar und dies führt zu fehlerhaften Messungen. Daher ist der Austausch der Schläuche notwendig. Zum Austausch der Schläuche gehen Sie wie folgt vor:

- 1. Spülen Sie die alten Schläuche zunächst mit Wasser und leeren Sie sie anschlie-Bend ("SERVICE", S. 21).
- 2. Nehmen Sie die Reagenzienschläuche aus den Reagenzien-Kanistern, um Verunreinigungen der Reagenzien zu vermeiden.
- 3. Ziehen Sie die Schläuche von den Anschlussnippeln der Pumpe(n).
- 4. Lösen Sie die Schlauchsicherungsplatte und öffnen Sie den Pumpensattel. Sie können die Schläuche nun entnehmen.
- 5. Gehen Sie zum Einbau der neuen Schläuche in umgekehrter Reihenfolge vor. Vergessen Sie nicht, die Reagenzienschläuche wieder an die Kanister anzuschließen.
- Füllen Sie die Schläuche nach dem Einbau wieder mit Probe, Standard oder Reiniger ("SERVICE"-Menü). Sichern Sie, dass vor dem Befüllen die Klammer der Reagenzienpumpe geschlossen ist, um Verunreinigungen der Reagenzien zu vermeiden.
- 7. Führen Sie eine Kalibrierung durch ("PARAMETRIEREN"-Menü, S. 17).
- Achtung!

Sichern Sie, dass Sie die neuen Pumpenschläuche an den richtigen Anschlüssen am Mischer anschließen!

### 7.4 Außerbetriebnahme

### հի Achtung!

Vor einer Außerbetriebnahme müssen Sie alle Leitungen gründlich mit klarem Wasser spülen.

Gehen Sie zur Außerbetriebnahme folgendermaßen vor:

- 1. Nehmen Sie die Reagenzien- und Standardschläuche aus den Kanistern und tauchen Sie diese in ein Behältnis mit klarem Wasser.
- 2. Schalten Sie Ventil 1 auf "Standard" und die Pumpen 1 und 2 für eine Minute an (Menü "SERVICE", S. 21).
- 3. Nehmen Sie die Schläuche aus dem Wasser und lassen Sie die Pumpen noch so lange weiter laufen, bis diese vollständig trocken sind.
- 4. Bei Verwendung einer kontinuierlichen Probenzufuhr: Klemmen Sie die Probenzuleitung ab.
- 5. Spülen Sie die Probenschläuche mit klarem Wasser.
- 6. Lösen Sie die Schlauchklemmen und nehmen Sie die Pumpenschläuche von den Andruckrollen.

# 8 Zubehör

### 8.1 Installationszubehör

- Wandhalterung für die ungekühlte Version; Best.-Nr. 51503061
- Wandhalterung für die gekühlte Version; Best.-Nr. 51503063
- GFK-Schrank für 1 CA 70 und 1 Sedimentationseinheit CA 50; Best.-Nr. 51503066
- GFK-Schrank für 2 CA 70 und 1 Sedimentationseinheit CA 50; Best.-Nr. 51503067

### 8.2 Reagenzien und Standardlösungen

### CA 70 AL (Aluminium)

- Reagenz-Set, je 1 | Reagenzien AL1+AL2+AL3; Best.-Nr. CAY940-V10AAE
- Reagenz-Set, inaktiv, je 1 | Reagenzien AL1+AL2+AL3; Best.-Nr. CAY940-V10AAH
- Standard 0,10 mg/l Al; Best.-Nr. CAY942-V10C10AAE
- Standard 0,25 mg/l Al; Best.-Nr. CAY942-V10C25AAE
- Standard 0,50 mg/l Al; Best.-Nr. CAY942-V10C50AAE

### CA 70 CR (Chromat)

- Reagenz-Set, je 1 | Reagenzien CR1+CR2; Best.-Nr. CAY846-V10AAE
- Standard 1 mg/l Cr (VI); Best.-Nr. CAY848-V10C10AAE
- Standard 2 mg/l Cr (VI); Best.-Nr. CAY848-V10C20AAE

### CA 70 CU (Kupfer)

- Reagenz-Set, je 1 l Reagenzien CU1+CU2; Best.-Nr. CAY850-V10AAE
- Standard 1 mg/l Cu; Best.-Nr. CAY852-V10C10AAE
- Standard 2 mg/l Cu; Best.-Nr. CAY852-V10C20AAE

### CA 70 FE (Eisen)

- Reagenz, 1 | Reagenz FE1; Best.-Nr. CAY840-V10AAE
- Standard 0,5 mg/l Fe; Best.-Nr. CAY842-V10C05AAE
- Standard 2,0 mg/l Fe; Best.-Nr. CAY842-V10C20AAE

### CA 70 HA (Härte)

- Reagenz-Set, je 1 | Reagenzien HA1+HA2; Best.-Nr. CAY743-V10AAE
- Standard 10 mg/I CaCO<sub>3</sub>; Best.-Nr. CAY745-V10C10AAE
- Standard 20 mg/I CaCO<sub>3</sub>; Best.-Nr. CAY745-V10C20AAE

### CA 70 MN (Mangan)

- Reagenz-Set, je 1 | MN1+MN2+MN3; Best.-Nr. CAY843-V10AAE
- Reagenz-Set, inaktiv, je 1 | MN1+MN2+MN3; Best.-Nr. CAY843-V10AAH
- Reiniger, 1 I; Best.-Nr. CAY844-V10AAE
- Standard 0,1 mg/l Mn; Best.-Nr. CAY845-V10C10AAE
- Standard 0,5 mg/l Mn; Best.-Nr. CAY845-V10C50AAE

### CA 70 SI (Silikat)

- Reagenz-Set, je 1 | SI1+SI2+SI3; Best.-Nr. CAY640-V10AAE
- Reagenz-Set, inaktiv, je 1 | SI1+SI2+SI3; Best.-Nr. CAY640-V10AAH
- Reiniger, 1 I; Best.-Nr. CAY641-V10AAE
- Standard 0,5 mg/l SiO<sub>2</sub>- Si; Best.-Nr. CAY642-V10AAE

# 9 Störungsbehebung

# 9.1 Fehlersuchanleitung

Obwohl der Analysator CA 70 aufgrund des einfachen Aufbaus wenig störanfällig ist, können Probleme natürlich nicht vollständig ausgeschlossen werden. Im Folgenden finden Sie deshalb mögliche Fehler, deren Ursachen und Ihre Möglichkeiten zur Fehlerbehebung.

### 9.1.1 Fehlermeldungen

| Fehlermeldung              | Mögliche Ursache                                                                 | Tests und / oder Abhilfemaßnahmen                                                                                                    |
|----------------------------|----------------------------------------------------------------------------------|----------------------------------------------------------------------------------------------------|
|                            |                                                                                  | Sie können bei misslungener Kalibrierung einen neuen Kalibrierfaktor manuell einge-<br>ben (Menü "KONFIGURIEREN", "Kalibrierfaktor"). Die Fehlermeldung löschen Sie<br>dann durch kurzes Aus- und Wiedereinschalten des CA 70.<br>Tritt die Fehlermeldung häufiger auf, müssen Sie nach der Ursache suchen. |
|                            | Luftblase im System                                                              | Lösen Sie eine Kalibrierung manuell aus ("PARAMETRIEREN", "1. Kalibrierung",<br>Datum entsprechend ändern, Messung starten) oder geben Sie einen neuen Kalib-<br>rierfaktor ein.                                                                                                    |
| Kalibrierung<br>misslungen | Falsche Konzentration des<br>Standards                                           | Prüfen Sie die Konzentration im Labor. Passen Sie den Standard entsprechend an ("PARAMETRIEREN", "Kalibrierlösung") oder tauschen Sie den Standard aus.                                                                                                    |
|                            | Reagenzien verunreinigt<br>oder gealtert                                         | Einfache Prüfung: Mischen Sie 20 ml Standard und je 1 ml Reagenz in einem Becher.<br>Tritt nach max. 10 Minuten keine Färbung auf, müssen die Reagenzien getauscht<br>werden ( $\rightarrow$ Kap. 7.2, S. 29).                                                                                              |
|                            | Standarddosierung<br>fehlerhaft                                                  | Prüfen Sie die Ventile auf Verunreinigungen, Verstopfungen (Sichtkontrolle)                                                                                                    |
|                            | Falsche Messzelle                                                                | Prüfen Sie die Einstellung im Menü "KONFIGURIEREN"                                                                                                    |
| Messzelle<br>verschmutzt   | Zu geringe Lichtintensität<br>am Empfänger, z.B. durch<br>sedimentierte Partikel | <ul> <li>Spülen Sie mit 12,5 %iger Bleichlauge (→ Kap. 7.1, S. 28: monatliche Wartung)</li> <li>Bei Verwendung von CA 50:<br/>Prüfen Sie, ob die Sedimentationszeit ausreichend gewählt wurde</li> </ul>                                                                                                    |
| Falsche Messzelle          | Falsche Messzelle                                                                | Prüfen Sie die Einstellung im Menü "KONFIGURIEREN", "Photometer"                                                                                                    |
|                            | Keine Probe                                                                      | Stellen Sie die Probenzufuhr her                                                                                                    |
| Keine Probe                | Füllstandsmessung fehler-<br>haft                                                | Prüfen Sie die Füllstandsmessung am Probensammler                                                                                                    |
| Leck im System             | Leckage an Kanistern oder<br>Schläuchen                                          | Tauschen Sie defekte Teile aus und reinigen und trocknen Sie den CA 70 bzw. die von der Leckage betroffenen Teile                                                                                                    |
|                            | Leckage am Photometer                                                            | E+H-Service verständigen                                                                                                    |
|                            | Leckage am Photometer                                                            | E+H-Service verständigen                                                                                                    |
|                            | Photometer defekt                                                                | E+H-Service verständigen                                                                                                    |
| ivenie messsignal          | Elektrischer Anschluss                                                           | Prüfen Sie alle elektrischen Anschlüsse                                                                                                    |
|                            | Sicherung defekt                                                                 | Tauschen Sie die Sicherung F4 oder F5 (mittelträge 0,2 A, $\rightarrow$ Abb. 6, S. 11)                                                                                                    |

| Fehler                                                    | Mögliche Ursache                                                              | Tests und / oder Abhilfemaßnahmen                                                                                                    |
|-----------------------------------------------------------|-------------------------------------------------------------------------------|----------------------------------------------------------------------------------------------------|
|                                                           | Reagenzien verun-<br>reinigt oder gealtert                                    | Einfache Prüfung: Mischen Sie 20 ml Standard und je 1 ml Reagenz in einem Becher. Tritt nach max. 10 Minuten keine Färbung auf, müssen die Reagenzien getauscht werden (→ Kap. 7.2, S. 29).                                       |
| Messwerte immer<br>gleich                                 | Keine Probe, keine<br>Reagenzien                                              | Stellen Sie die Proben- und Reagenzienversorgung sicher, prüfen Sie die Füllstandsüberwa-<br>chung, reinigen Sie ggf.                                                                                                    |
|                                                           | System verstopft                                                              | Spülen Sie mit 12,5 %iger Bleichlauge (→ Kap. 7.1, S. 28: monatliche Wartung)                                                                                                    |
|                                                           | Falsche Konzentra-<br>tion des Standards                                      | Prüfen Sie die Konzentration im Labor. Passen Sie den Standard entsprechend an ("PARAME-<br>TRIEREN", "Kalibrierlösung") oder tauschen Sie den Standard aus.                                                                      |
|                                                           | Reagenzien verun-<br>reinigt oder gealtert                                    | Einfache Prüfung: Mischen Sie 20 ml Standard und je 1 ml Reagenz in einem Becher. Tritt<br>nach max. 10 Minuten keine Färbung auf, müssen die Reagenzien getauscht werden<br>(→ Kap. 7.2, S. 29).                                 |
|                                                           | Reagenzien-Blind-<br>wert zu hoch                                             | Führen Sie nach dem Austausch der Reagenzien eine Offset-Kalibrierung und anschließend<br>eine Kalibrierung durch ("KONFIGURIEREN", "Offset kalibrieren")                                                                         |
|                                                           | Falsche Dimension                                                             | Prüfen Sie die Einstellung im Menü "KONFIGURIEREN", "Maßeinheit", z.B. NO $_3$ statt NO $_3$ - N                                                                                                    |
|                                                           | Falsche Messzelle                                                             | Prüfen Sie die Einstellung im Menü "KONFIGURIEREN", "Photometer"                                                                                                    |
|                                                           | Probensaugzeit zu<br>kurz                                                     | Verlängern Sie die Saugzeit ("KONFIGURIEREN", "Probe saugen")                                                                                                    |
| Messwerte<br>ungenau                                      | Matrixeffekte<br>(Inhaltsstoffe, die<br>die photometrische<br>Methode stören) | Störende Inhaltsstoffe ermitteln (siehe Technische Information CA 70 XX, "Messprinzip"),<br>evtl. Probenaufbereitung einsetzen                                                                                                    |
|                                                           | Zur Probe wird<br>Standard dosiert                                            | Überprüfen Sie die Ventile und Ventilstellungen                                                                                                    |
|                                                           | Filterstandzeit zu<br>lang                                                    | Nehmen Sie eine Gegenprobe am Analysator-Eingang und prüfen Sie die Konzentration im Labor. Gibt es keine Abweichung zu den CA 70 - Messwerten, müssen Sie die Ultrafiltrations-<br>module oder Rückspülfilter häufiger wechseln. |
|                                                           | Sedimentationszeit<br>zu kurz                                                 | Bei Verwendung einer Sedimentationseinheit CA 50:<br>CA 50 darf erst mit dem Spülvorgang beginnen, wenn das Einfüllen der Probe an CA 70<br>beendet ist (Anzeige CA 70: "Messung").                                               |
|                                                           | System verstopft<br>oder verschmutzt                                          | Spülen Sie mit 12,5 %iger Bleichlauge (→ Kap. 7.1, S. 28: monatliche Wartung)                                                                                                    |
|                                                           | Dosierung                                                                     | Wechseln Sie die Pumpenschläuche (→ Kap. 7.3, S. 29).                                                                                                    |
| Gegenprobe im<br>Labor liefert abwei-<br>chende Messwerte | Probenalterung                                                                | Verkürzen Sie die Zeit zwischen Probenahme und Laboranalyse.                                                                                                    |
|                                                           | Analogausgang<br>falsch dimensioniert                                         | Prüfen Sie die Einstellung ("KONFIGURIEREN", "Analogausgang 1" bzw. "- 2").                                                                                                    |
| Messwertübertra-<br>gung fehlerhaft                       | Falscher Messbe-<br>reich                                                     | Passen Sie den Messbereich an ("PARAMETRIEREN", "Messbereich")                                                                                                    |
|                                                           | Grundrauschen                                                                 | Prüfen Sie die elektrischen Leitungen auf Störungen durch starke Induktionsquellen                                                                                                    |

# 9.1.2 Systemfehler/Prozessfehler

| Fehler                                                     | Mögliche Ursache                                 | Tests und / oder Abhilfemaßnahmen                                                                                                    |
|------------------------------------------------------------|--------------------------------------------------|----------------------------------------------------------------------------------------------------|
| Analysator lässt                                           | Kein Strom                                       | Überprüfen Sie den elektrischen Anschluss und sichern Sie die Stromversorgung.                                                              |
| einschalten                                                | Sicherung                                        | Tauschen Sie die Sicherung F1 (träge 0,5 A)                                                                                                 |
| Analysator läuft<br>aber Anzeige ver-<br>stümmelt oder aus | Initialisierung<br>fehlgeschlagen                | Schalten Sie den Analysator aus und nach ca. 30 Sekunden wieder ein.                                                                        |
|                                                            | Leck                                             | Siehe Fehlermeldung "Leck im System", $\rightarrow$ Kap. 9.1.1                                                                              |
| Pumpen laufen                                              | Leckfühler über-<br>brückt                       | Unterbrechen Sie den Kontakt der beiden Leckfühler (→ Abb. 6, Klemmen 67-66)                                                                |
| hient                                                      | Sicherung                                        | Prüfen Sie alle Sicherungen und tauschen Sie sie ggf. aus.                                                                                  |
|                                                            | Pumpe defekt                                     | Tauschen Sie die Pumpe aus.                                                                                                    |
| Messung startet<br>nicht                                   | Leck am<br>Photometer                            | E+H-Service                                                                                                    |
| Anzeige "Messung"                                          | Zeitpunkt 1. Mes-<br>sung nicht erreicht         | Das Datum muss zwischen dem 01.01.1996 und dem aktuellen Datum eingestellt sein.                                                            |
| blinkt                                                     | Intervall nicht<br>abgelaufen                    | Ändern Sie die Parametrierung.                                                                                                    |
|                                                            | Zeitpunkt 1. Kalib-<br>rierung nicht<br>erreicht | Das Datum muss zwischen dem 01.01.1996 und dem aktuellen Datum eingestellt sein.                                                            |
| Kalibrierung startet<br>nicht                              | Intervall nicht abge-<br>laufen oder 0 h         | Ändern Sie die Parametrierung.                                                                                                    |
|                                                            | Leck am<br>Photometer                            | E+H-Service                                                                                                    |
| Spülung startet                                            | Zeitpunkt 1. Spü-<br>lung nicht erreicht         | Das Datum muss zwischen dem 01.01.1996 und dem aktuellen Datum eingestellt sein.                                                            |
| nicht                                                      | Intervall nicht abge-<br>laufen oder 0 h         | Ändern Sie die Parametrierung.                                                                                                    |
| Leck am<br>Photometer                                      | Verstopfung im<br>Gerät oder im<br>Ablauf        | Sichern Sie den Durchfluss.<br>E+H-Service                                                                                                  |
| Verstopfung, Abla-<br>gerungen im Gerät                    | Härtegrad des<br>Wassers                         | Entfernen Sie Kalkablagerungen durch Spülen mit 5 %iger Salzsäure.<br>Dosieren ggf. EDTA in den Probenstrom, um Ausfällungen zu verhindern. |
|                                                            | Unzureichende<br>Probenaufbereitung              | Verkürzen Sie die Reinigungsinervalle der Probenaufbereitung.                                                                               |

### 9.2 Ersatzteile

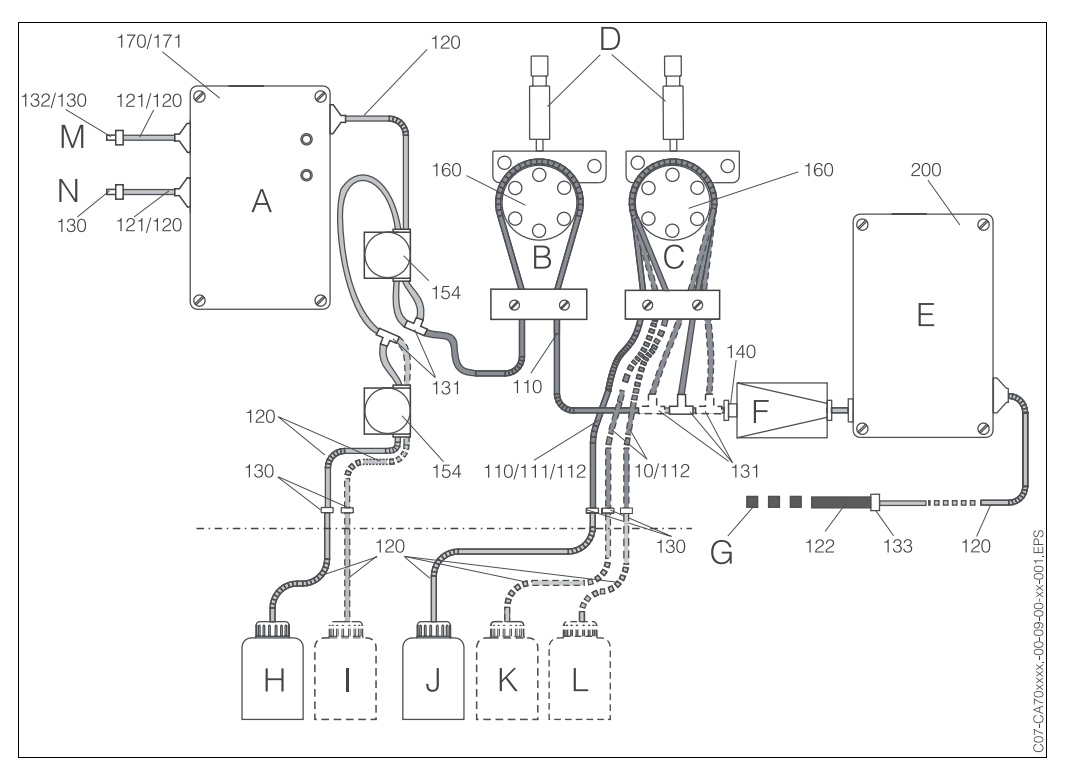

Abb. 9: Übersicht Bauteile und Ersatzteile (außer CA 70 SI)

- A Probensammler oder Leergehäuse
- B Probenpumpe
- C Reagenzienpumpe
- D Schlauchbettdrossel
- E Photometer
- F Mischer
- G Ablauf
- H Vorratskanister f
  ür StandardI Vorratskanister f
  ür Reiniger

(falls vorhanden)

- Vorratskanister für Reagenz 1
- K Vorratskanister für Reagenz 2 (falls vorhanden)
- L Vorratskanister für Reagenz 3 (falls vorhanden)
- M(120) Zulauf Permeat (ohne Probensammler) oder Zulauf Kanal1 (Zweikanalversion)
- M(121) Überlauf Permeat (mit Probensammler)
- N(121) Oberlauf Ferneal (Interfolgersammer N(120) Zulauf Kanal 2 (Zweikanalversion)
- N(121) Zulauf Permeat (mit Probensammler)

Die obige Abbildung enthält die Komponenten und Ersatzteile aller Versionen mit Ausnahme von CA 70 SI. Aus den folgenden Abschnitten können Sie anhand der Positionsnummer die Ersatzteile und die entsprechende Bestellnummer für Ihre Gerätevariante entnehmen.

### 9.2.1 Ersatzteile für den Proben- und Reagenzientransport

J

| Position | Ersatzteil                                                         | Bestellnummer |
|----------|--------------------------------------------------------------------|---------------|
| 120      | Schlauch Norpren ID 1,6 mm                                         | 51504116      |
| 121      | Schlauch C-Flex ID 3,2 mm (Permeat-Zu-u. Überlauf m. Probensamml.) | 51504114      |
| 122      | Schlauch C-Flex ID 6,4 mm                                          | 51504115      |
| 130      | Schlauchverbinder 1,6 mm x 1,6 mm                                  | 51506495      |
| 131      | Schlauchverbinder T 1,6 mm x 1,6 mm x 1,6 mm                       | 51506490      |
| 132      | Schlauchverbinder 3,2 mm x 3,2 mm                                  | 51506491      |

| Position | Ersatzteil                                                                                    | Bestellnummer |
|----------|-----------------------------------------------------------------------------------------------|---------------|
| 133      | Schlauchverbinder 3,2 mm x 6,4 mm                                                             | 51506492      |
| 140      | Mischer-Einsatz                                                                               | 51504254      |
| 154      | Schlauchquetschventil                                                                         | 51508622      |
| 170      | Probensammler komplett:<br>Gehäuse mit Probensammelgefäß, Elektronik, alle Anschlussschläuche | 51502909      |
| 171      | Probensammler Leergehäuse                                                                     | 51503996      |
| 160      | Pumpenkopf komplett                                                                           | 51502911      |

### 9.2.2 Ersatzteile für CA 70 AL (Aluminium)

| Ersatzteil                                                                                                    | Bestellnummer |
|----------------------------------------------------------------------------------------------------|---------------|
| Wartungskit CAV740-1:<br>– 1 Satz Pumpenschläuche gelb/blau (12 Stück 51506434)<br>– 1 Satz Pumpenschläuche schwarz/schwarz (12 Stück 51506437)<br>– Je 1 Pack Schlauchverbinder Pos. 130, 131, 132, 133 | CAV740-1A     |
| Photometer Aluminium komplett (200)                                                                                                    | auf Anfrage   |

### 9.2.3 Ersatzteile für CA 70 CR (Chromat)

| Ersatzteil                                                                                                    | Bestellnummer |
|----------------------------------------------------------------------------------------------------|---------------|
| Wartungskit CAV740-1:<br>- 1 Satz Pumpenschläuche gelb/blau (12 Stück 51506434)<br>- 1 Satz Pumpenschläuche schwarz/schwarz (12 Stück 51506437)<br>- Je 1 Pack Schlauchverbinder Pos. 130, 131, 132, 133 | CAV740-1A     |
| Photometer Chromat komplett (200)                                                                                                    | auf Anfrage   |

### 9.2.4 Ersatzteile für CA 70 CU (Kupfer)

| Ersatzteil                                                                                                    | Bestellnummer |
|----------------------------------------------------------------------------------------------------|---------------|
| Wartungskit CAV740-1:<br>- 1 Satz Pumpenschläuche gelb/blau (12 Stück 51506434)<br>- 1 Satz Pumpenschläuche schwarz/schwarz (12 Stück 51506437)<br>- Je 1 Pack Schlauchverbinder Pos. 130, 131, 132, 133 | CAV740-1A     |
| Photometer Kupfer komplett (200)                                                                                                    | auf Anfrage   |

### 9.2.5 Ersatzteile für CA 70 FE (Eisen)

| Ersatzteil                                                                                                    | Bestellnummer |
|----------------------------------------------------------------------------------------------------|---------------|
| Wartungskit CAV740-1:<br>- 1 Satz Pumpenschläuche gelb/blau (12 Stück 51506434)<br>- 1 Satz Pumpenschläuche schwarz/schwarz (12 Stück 51506437)<br>- Je 1 Pack Schlauchverbinder Pos. 130, 131, 132, 133 | CAV740-1A     |
| Photometer Eisen komplett (200)                                                                                                    | auf Anfrage   |

#### 9.2.6 Ersatzteile für CA 70 HA (Härte)

| Ersatzteil                                                                                                    | Bestellnummer |
|----------------------------------------------------------------------------------------------------|---------------|
| Wartungskit CAV740-2:<br>- 2 Satz Pumpenschläuche gelb/blau (12 Stück 51506434)<br>- Je 1 Pack Schlauchverbinder Pos. 130, 131, 132, 133 | CAV740-2A     |
| Photometer Härte komplett (200)                                                                                                    | auf Anfrage   |

#### 9.2.7 Ersatzteile für CA 70 MN (Mangan)

| Ersatzteil                                                                                                    | Bestellnummer |
|----------------------------------------------------------------------------------------------------|---------------|
| Wartungskit CAV740-1:<br>– 1 Satz Pumpenschläuche gelb/blau (12 Stück 51506434)<br>– 1 Satz Pumpenschläuche schwarz/schwarz (12 Stück 51506437)<br>– Je 1 Pack Schlauchverbinder Pos. 130, 131, 132, 133 | CAV740-1A     |
| Photometer Mangan komplett (200)                                                                                                    | auf Anfrage   |

#### 9.2.8 Ersatzteile für CA 70 SI (Silikat)

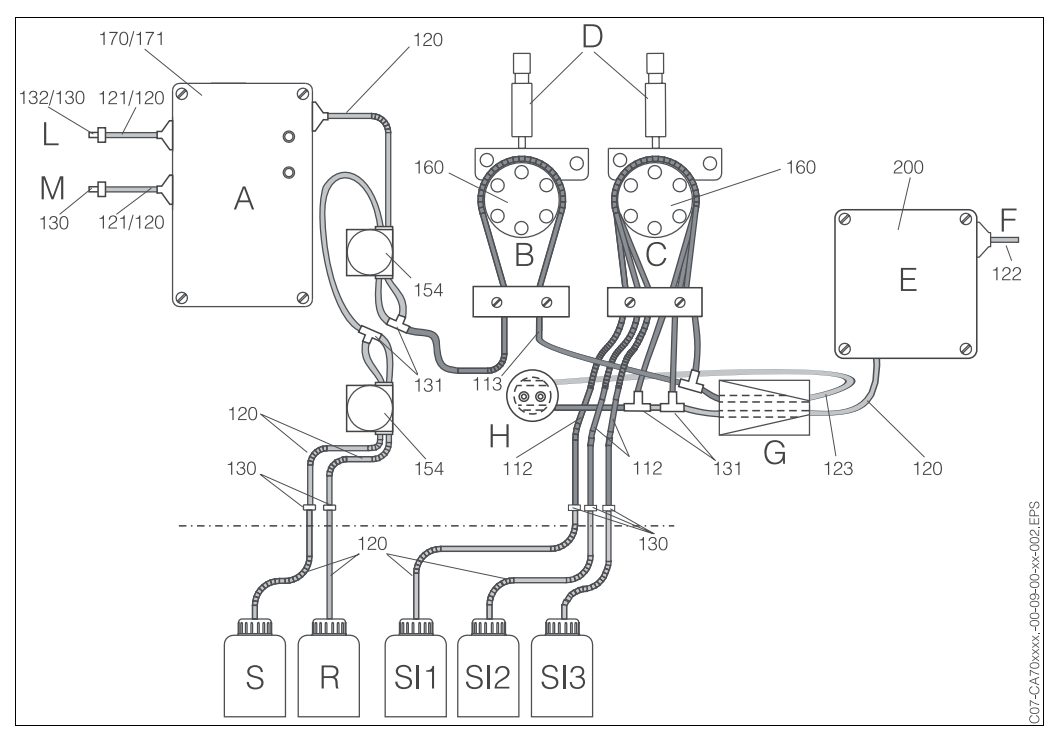

Abb. 10: Übersicht Bauteile und Ersatzteile CA 70 SI

- Α Probensammler oder Leergehäuse
- В Probenpumpe
- С Reagenzienpumpe
- D Schlauchbettdrossel
- Ε Photometer
- F Ablauf G
- Doppelmischer
- Н Halter für Dosierschlaufe S Vorratskanister für Standard
- R Vorratskanister für Reiniger
- SI1 Vorratskanister für Reagenz 1
- SI2 Vorratskanister für Reagenz 2
- SI3 Vorratskanister für Reagenz 3
- M(120) Zulauf Permeat (ohne Probensammler) oder Zulauf Kanal1 (Zweikanalversion)
- M(121) Überlauf Permeat (mit Probensammler)
- N(120) Zulauf Kanal 2 (Zweikanalversion)
- N(121) Zulauf Permeat (mit Probensammler)

| Ersatzteil                                                                                                    | Bestellnummer |
|----------------------------------------------------------------------------------------------------|---------------|
| Wartungskit CAV740-4:<br>– 1 Satz Pumpenschläuche violett/weiß (Pos. 113, 12 Stück 51508945)<br>– 1 Satz Pumpenschläuche schwarz/schwarz (12 Stück 51506497)<br>– Je 1 Pack Schlauchverbinder Pos. 130, 131, 132, 133 | CAV740-4A     |
| Silikonschlauch für Dosierschlaufe (123)                                                                                                    | 51508626      |
| Halter Dosierschlaufe (H)                                                                                                    | 51508960      |
| Photometer Silikat komplett (200)                                                                                                    | 51508962      |

# 10 Technische Daten

# 10.1 Eingangskenngrößen

| Messgröße            | Aluminium:<br>Chromat:<br>Kupfer:<br>Eisen:<br>Härte:<br>Mangan:<br>Silikat: | mg/I AI<br>mg/I Cr (VI)<br>mg/I Cu<br>mg/I Fe<br>mg/I CaCO <sub>3</sub><br>mg/I Mn<br>mg/I SiO <sub>2</sub>                                                                                                    |
|----------------------|------------------------------------------------------------------------------|----------------------------------------------------------------------------------------------------|
| Messbereich          | Aluminium:<br>Chromat:<br>Kupfer:<br>Eisen:<br>Härte:<br>Mangan:<br>Silikat: | 1 300 μg/l / 0,05 1,0 mg/l<br>0,1 2,5 mg/l / 0,2 5,0 mg/l<br>0,1 2,0 mg/l / 0,2 5,0 mg/l<br>0,01 0,5 mg/l / 0,05 2,0 mg/l / 0,1 5,0 mg/l<br>0,2 10 mg/l / 0,8 80 mg/l<br>1 160 μg/l<br>1 200 μg/l / 0,1 5,0 mg/l |
| Wellenlänge          | Aluminium:<br>Chromat:<br>Kupfer:<br>Eisen:<br>Härte:<br>Mangan:<br>Silikat: | 565 nm<br>565 nm<br>430 nm<br>565 nm<br>565 nm<br>565 nm<br>810 nm                                                                                                    |
| Wellenlänge Referenz | Aluminium:<br>Chromat:<br>Kupfer:<br>Eisen:<br>Härte:<br>Mangan:<br>Silikat: | 880 nm<br>880 nm<br>880 nm<br>880 nm<br>660 nm<br>-                                                                                                    |

# 10.2 Ausgangskenngrößen

| Ausgangssignal     | 0/4 20 mA                                                |  |
|--------------------|----------------------------------------------------------|--|
| Bürde              | max. 500 <b>Ω</b>                                        |  |
| Datenschnittstelle | RS 232 C                                                 |  |
| Ausfallsignal      | 2 Grenzwertgeber, 1 Störmeldekontakt (jeweils pro Kanal) |  |
| Belastbarkeit      | 30 VA max. 48 V AC, 30 V DC bei 0,5 A                    |  |

# 10.3 Hilfsenergie

| Versorgungsspannung | 230 V AC, 50/60 Hz<br>115 V AC, 50/60 Hz |                 |
|---------------------|------------------------------------------|-----------------|
| Leistungsaufnahme   | ungekühlt:<br>gekühlt:                   | 40 VA<br>200 VA |
| Stromaufnahme       | ungekühlt:<br>gekühlt:                   | 0,15 A<br>0,9 A |
| Sicherungen         | mittelträge 0,2 A<br>träge 0,5 A         |                 |

# 10.4 Leistungsmerkmale

| Messintervall      | 2 120 min                                                                    |                                                                                                    |
|--------------------|------------------------------------------------------------------------------|----------------------------------------------------------------------------------------------------|
| Messzeit           | Aluminium:<br>Chromat:<br>Kupfer:<br>Eisen:<br>Härte:<br>Mangan:<br>Silikat: | 1 Minute<br>3 Minuten<br>2 Minuten<br>1 Minute<br>1 Minute<br>5 Minuten<br>5 Minuten                                                                                 |
| Messabweichung     | 3 % vom Messbereichsumfang (alle Parameter)                                  |                                                                                                    |
| Probenbedarf       | 15 ml / Messung (alle Parameter)                                             |                                                                                                    |
| Reagenzienbedarf   | Aluminium:<br>Chromat:<br>Kupfer:<br>Eisen:<br>Härte:<br>Mangan:<br>Silikat: | 3 x 0,2 ml / Messung<br>2 x 0,2 ml / Messung<br>2 x 0,2 ml / Messung<br>1 x 0,2 ml / Messung<br>2 x 0,2 ml / Messung<br>3 x 0,2 ml / Messung<br>3 x 0,2 ml / Messung |
| Kalibrierintervall | 0 72 h                                                                       |                                                                                                    |
| Spülintervall      | 0 72 h                                                                       |                                                                                                    |
| Wartungsintervall  | 3 Monate                                                                     |                                                                                                    |
| Betreuungsaufwand  | 30 Minuten / Woche                                                           |                                                                                                    |

# 10.5 Umgebungsbedingungen

| Umgebungstemperatur | 5 40 °C |
|---------------------|---------|
| Schutzart           | IP 43   |

# 10.6 Prozessbedingungen

| Spezifikation für kundenseitige Probenaufbereitung (ohne CA 50) für 1 Messstelle:  |                                             |  |
|------------------------------------------------------------------------------------|---------------------------------------------|--|
| Probenflussrate                                                                    | min. 5 ml/min                               |  |
| Probenbedarf pro Messung                                                           | 20 ml                                       |  |
| Konsistenz der Probe                                                               | feststoffarm (< 50 mg/l)                    |  |
| Prozessanschluss                                                                   | 3,2 mm (für Schlauch ID 3,2 mm / AD 6,3 mm) |  |
| Spezifikation für kundenseitige Probenaufbereitung (ohne CA 50) für 2 Messstellen: |                                             |  |
| Probenstromumschaltung                                                             | im CA 70 über Software                      |  |
| Probenflussrate                                                                    | min. 5 ml/min                               |  |
| Probenbedarf pro Messung                                                           | 20 ml                                       |  |
| Konsistenz der Probe                                                               | feststoffarm (< 50 mg/l)                    |  |
| Prozessanschluss                                                                   | 3,2 mm (für Schlauch ID 3,2 mm / AD 6,3 mm) |  |
| Probenvorlagen                                                                     | außerhalb von CA 70                         |  |

# 10.7 Konstruktiver Aufbau

| Bauform, Maße | → Kap. 3.2.1, S. 8                                                |                                                                                                    |
|---------------|-------------------------------------------------------------------|----------------------------------------------------------------------------------------------------|
| Gewicht       | ohne Kühlung:<br>mit Kühlung:                                     | ca. 40 kg<br>ca. 50 kg                                                                                                    |
| Materialien   | Gehäuse:<br>Frontfenster:<br>Endlosschläuche:<br>Pumpenschläuche: | Nichtrostender Stahl 1.4573<br>Plexiglas <sup>®</sup><br>Norprene <sup>®</sup> , C-Flex <sup>®</sup><br>Tygon <sup>®</sup> , Viton <sup>®</sup> |

# 11 Anhang

# 11.1 Bedienmatrix

### **Einkanal-Version**

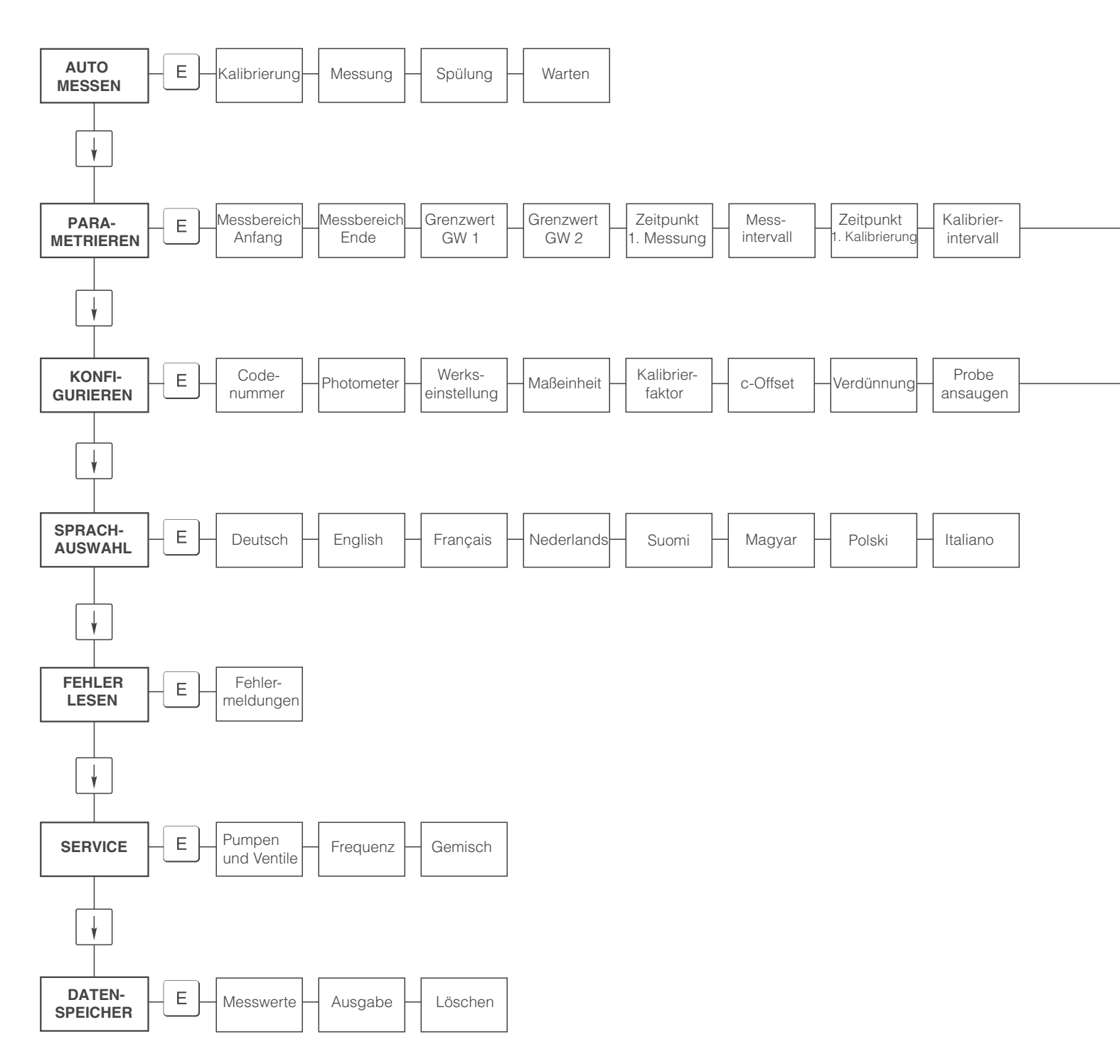

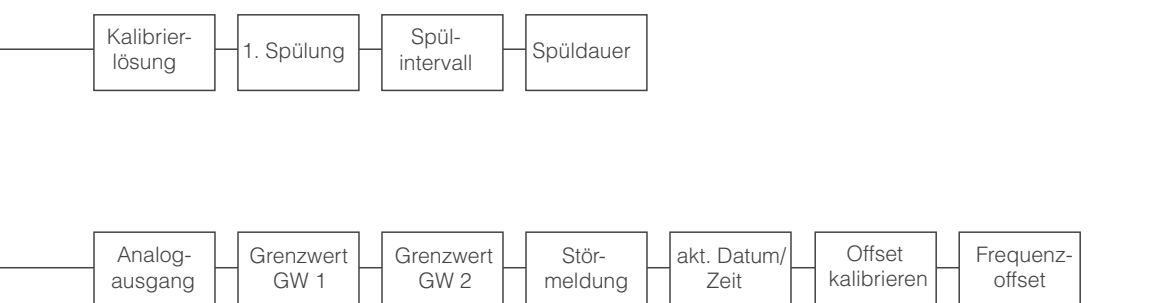

#### **Zweikanal-Version**

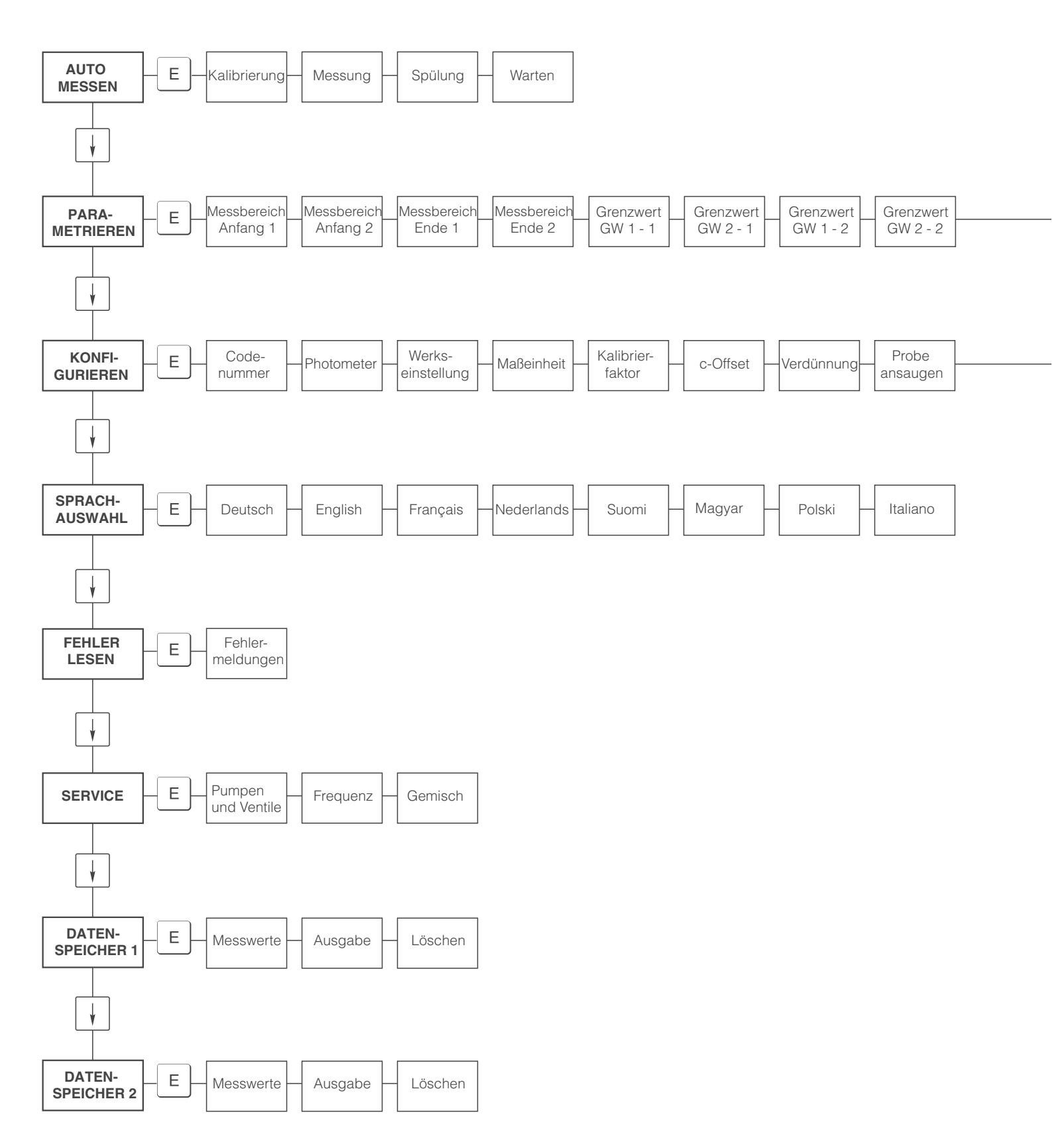

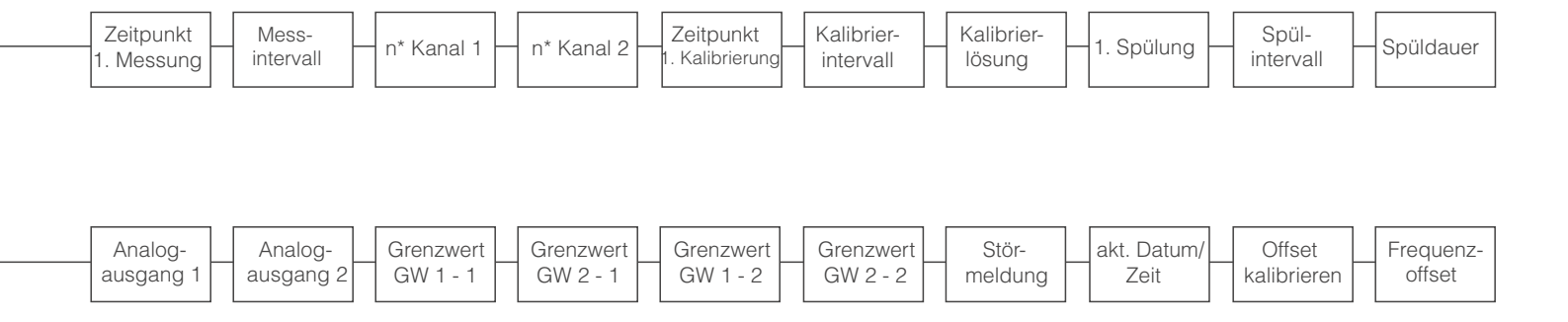

# 11.2 Übersicht Spezifikationen

#### Aluminium

80 s

14 s

60 s

Serien-Nr. Photometer-Nr. Software-Version

Probenpumpe Probenschlauch Reagenzienpumpe Reagenzienschlauch Messgröße Anzeige Messbereiche Nachspülzeit Probe saugen (vorspülen) Gemisch einfüllen Reaktionszeit Schrittmotor Code: gelb/blau Synchronmotor Code: schwarz/schwarz Al mg/l 1 ... 300 µg/l / 0,00 ... 1,00 mg/l 30 s

60 Upm Tygon ID 1,52 mm 20 Upm fix Tygon ID 0,76 mm

#### Standard-Kalibrierdaten

| AL-A     |     | AL   | В   |
|----------|-----|------|-----|
| mg/l     | Hz  | mg/l | Hz  |
| 0,00     | 0   | 0,00 | 0   |
| 0,10     | 71  | 0,10 | 71  |
| 0,20     | 150 | 0,20 | 150 |
| 0,30     | 219 | 0,30 | 219 |
|          |     | 0,40 | 287 |
|          |     | 0,50 | 350 |
|          |     | 0,60 | 414 |
|          |     | 0,70 | 478 |
|          |     | 0,80 | 536 |
|          |     | 1,00 | 657 |
| f-Offset | 0   |      | 0   |

#### Gerätespez. Kalibrierdaten

| mg/i     | HZ |
|----------|----|
|          |    |
|          |    |
|          |    |
|          |    |
|          |    |
|          |    |
|          |    |
|          |    |
|          |    |
|          |    |
| f-Offset |    |

Reagenz-Set Standard 0,10 mg/l Al Standard 0,25 mg/l Al Standard 0,50 mg/l Al Wartungskit CAV740 Set Pumpenschläuche Probe Set Pumpenschläuche Reagenz Photometer Probensammler Set Ventile mit Anschluss-Nippel Silikonschlauch für Ventil Pumpenkopf

je 1 | AL1+AL2+AL3

12 Stck. gelb/blau 12 Stck. schwarz/schwarz

5 m komplett Best.-Nr. CAY940-V10AAE Best.-Nr. CAY942-V10C10AAE Best.-Nr. CAY942-V10C25AAE Best.-Nr. CAY942-V10C50AAE Best.-Nr. CAV740-1A Best.-Nr. 51506434 Best.-Nr. 51506437 auf Anfrage Best.-Nr. 51502909 Best.-Nr. 51508622 Best.-Nr. 51508628 Best.-Nr. 51502911

#### Chromat

### Serien-Nr. Photometer-Nr. Software-Version

Probenpumpe Probenschlauch Reagenzienpumpe Reagenzienschlauch Messgröße Anzeige Messbereiche Nachspülzeit Probe saugen (vorspülen) Gemisch einfüllen Reaktionszeit Schrittmotor60 UpmCode: gelb/blauTygon ID 1,52 mmSynchronmotor20 Upm fixCode: schwarz/schwarzViton ID 0,76 mmCr (VI)mg/l oder ppm0,00 ... 2,50 mg/l / 0,00 ... 5,00 mg/l30 s80 s12 s180 s

#### Standard-Kalibrierdaten

| CR-A     |      | CF   | <b>{-В</b> |
|----------|------|------|------------|
| mg/l     | Hz   | mg/l | Hz         |
| 0,00     | 0    | 0,00 | 0          |
| 0,25     | 168  | 0,25 | 168        |
| 1,00     | 650  | 1,00 | 650        |
| 1,75     | 1080 | 1,75 | 1080       |
| 2,50     | 1476 | 2,50 | 1476       |
|          |      | 5,00 | 2796       |
| f-Offset | 0    |      | 0          |

#### Gerätespez. Kalibrierdaten

| mg/l     | Hz |
|----------|----|
|          |    |
|          |    |
|          |    |
|          |    |
|          |    |
|          |    |
|          |    |
|          |    |
|          |    |
|          |    |
| f-Offset |    |

Reagenz-Set Reagenz-Set, inaktiv Standard 1,0 mg/l Cr (VI) Standard 2,0 mg/l Cr (VI) Wartungskit CAV740 Set Pumpenschläuche Probe Set Pumpenschläuche Reagenz Photometer Probensammler Set Ventile mit Anschluss-Nippel Silikonschlauch für Ventil Pumpenkopf je 1 I CR1+CR2

12 Stck. gelb/blau 12 Stck. schwarz/schwarz

5 m komplett Best.-Nr. CAY846-V10AAE Best.-Nr. CAY846-V10AAH Best.-Nr. CAY848-V10C10AAE Best.-Nr. CAY848-V10C20AAE Best.-Nr. CAV740-1A Best.-Nr. 51506434 Best.-Nr. 51506437 auf Anfrage Best.-Nr. 51502909 Best.-Nr. 51508622 Best.-Nr. 51508628 Best.-Nr. 51502911

#### Kupfer

#### Serien-Nr. Photometer-Nr. Software-Version

Probenpumpe Probenschlauch Reagenzienschlauch Messgröße Anzeige Messbereiche Nachspülzeit Probe saugen (vorspülen) Gemisch einfüllen Reaktionszeit Schrittmotor 60 Upm Code: gelb/blau Tygon ID 1,52 mm Synchronmotor 20 Upm fix Code: schwarz/schwarz Tygon ID 0,76 mm Cu mg/l 0,00 ... 2,00 mg/l / 0,00 ... 5,00 mg/l 30 s 100 s 12 s 120 s

#### Standard-Kalibrierdaten

| CU-A     |     | CL   | J-B |
|----------|-----|------|-----|
| mg/l     | Hz  | mg/l | Hz  |
| 0,00     | 0   | 0,00 | 0   |
| 0,50     | 86  | 0,50 | 86  |
| 1,00     | 166 | 1,00 | 166 |
| 2,00     | 300 | 2,00 | 300 |
|          |     | 3,50 | 492 |
|          |     | 5,00 | 668 |
| f-Offset | 0   |      | 0   |

....

#### Gerätespez. Kalibrierdaten

| mg/i     | HZ |
|----------|----|
|          |    |
|          |    |
|          |    |
|          |    |
|          |    |
|          |    |
|          |    |
|          |    |
|          |    |
|          |    |
| f-Offset |    |

Reagenz-Set Standard 1,0 mg/l Cu Standard 2,0 mg/l Cu Wartungskit CAV740 Set Pumpenschläuche Probe Set Pumpenschläuche Reagenz Photometer Probensammler Set Ventile mit Anschluss-Nippel Silikonschlauch für Ventil Pumpenkopf je 1 I CU1+CU2

12 Stck. gelb/blau 12 Stck. schwarz/schwarz

5 m komplett Best.-Nr. CAY850-V10AAE Best.-Nr. CAY852-V10C10AAE Best.-Nr. CAY852-V10C20AAE Best.-Nr. CAV740-1A Best.-Nr. 51506434 Best.-Nr. 51506437 auf Anfrage Best.-Nr. 51502909 Best.-Nr. 51508622 Best.-Nr. 51508628 Best.-Nr. 51502911

#### Eisen

### Serien-Nr. Photometer-Nr. Software-Version

Probenpumpe Probenschlauch Reagenzienpumpe Reagenzienschlauch Messgröße Anzeige Messbereiche Nachspülzeit Probe saugen (vorspülen) Gemisch einfüllen Reaktionszeit Schrittmotor60 UpmCode: gelb/blauTygon ID 1,52 mmSynchronmotor20 Upm fixCode: schwarz/schwarzTygon ID 0,76 mmFemg/l0,00 ... 0,50 mg/l / 0,00 ... 2,00 mg/l / 0,00 ... 5,00 mg/l30 s80 s14 s60 s

#### Standard-Kalibrierdaten

| FE-A     |     | FE-B |      | FE-C |      |
|----------|-----|------|------|------|------|
| mg/l     | Hz  | mg/l | Hz   | mg/l | Hz   |
| 0,00     | 0   | 0,00 | 0    | 0,00 | 0    |
| 0,20     | 98  | 0,50 | 255  | 0,50 | 255  |
| 0,40     | 198 | 1,00 | 508  | 1,00 | 508  |
|          |     | 1,50 | 758  | 1,50 | 758  |
|          |     | 2,00 | 1020 | 2,00 | 1020 |
|          |     |      |      | 2,50 | 1244 |
|          |     |      |      | 3,00 | 1482 |
|          |     |      |      | 3,50 | 1714 |
|          |     |      |      | 4,00 | 1935 |
|          |     |      |      | 5,00 | 2327 |
| f-Offset | 0   |      | 0    |      | 0    |

#### Gerätespez. Kalibrierdaten

| ilig/i   | Π <b>Ζ</b> |
|----------|------------|
|          |            |
|          |            |
|          |            |
|          |            |
|          |            |
|          |            |
|          |            |
|          |            |
|          |            |
|          |            |
| f-Offset |            |

Ц-

Reagenz Standard 0,50 mg/l Fe Standard 2,00 mg/l Fe Wartungskit CAV740 Set Pumpenschläuche Probe Set Pumpenschläuche Reagenz Photometer Probensammler Set Ventile mit Anschluss-Nippel Silikonschlauch für Ventil Pumpenkopf 1 | FE1

12 Stck. gelb/blau 12 Stck. schwarz/schwarz

5 m komplett Best.-Nr. CAY840-V10AAE Best.-Nr. CAY842-V10C05AAE Best.-Nr. CAY842-V10C10AAE Best.-Nr. CAV740-1A Best.-Nr. 51506434 Best.-Nr. 51506437 auf Anfrage Best.-Nr. 51502909 Best.-Nr. 51508622 Best.-Nr. 51508628 Best.-Nr. 51502911

#### Härte

60 s

...

#### Serien-Nr. Photometer-Nr. Software-Version

Probenpumpe Probenschlauch Reagenzienschlauch Messgröße Anzeige Messbereiche Nachspülzeit Probe saugen (vorspülen) Gemisch einfüllen Reaktionszeit 

 Schrittmotor
 60 Upm

 Code: gelb/blau
 Tygon ID 1,52 mm

 Synchronmotor
 20 Upm fix

 Code: gelb/blau
 Tygon ID 1,52 mm

 CaCO3
 mg/l

 0,0 ... 10,0 mg/l / 0,0 ... 100 mg/l
 30 s

 80 s
 14 s

### Standard-Kalibrierdaten

| HA-A     |     | на-в |     |  |
|----------|-----|------|-----|--|
| mg/l     | Hz  | mg/l | Hz  |  |
| 0,0      | 0   | 0,0  | 0   |  |
| 1,0      | 93  | 10   | 53  |  |
| 2,0      | 151 | 20   | 108 |  |
| 3,0      | 227 | 30   | 148 |  |
| 4,0      | 266 | 40   | 178 |  |
| 5,0      | 308 | 50   | 201 |  |
| 6,0      | 405 | 60   | 234 |  |
| 7,0      | 461 | 70   | 250 |  |
| 8,0      | 489 | 80   | 264 |  |
| 10,0     | 593 | 100  | 279 |  |
| f-Offset | 0   |      | 0   |  |

#### Gerätespez. Kalibrierdaten

| mg/i     | пz |
|----------|----|
|          |    |
|          |    |
|          |    |
|          |    |
|          |    |
|          |    |
|          |    |
|          |    |
|          |    |
|          |    |
| f-Offset |    |

Т

**U**-

Reagenz-Set Standard 0,10 mg/l Al Standard 0,25 mg/l Al Standard 0,50 mg/l Al Wartungskit CAV740 Set Pumpenschläuche Photometer Probensammler Set Ventile mit Anschluss-Nippel Silikonschlauch für Ventil Pumpenkopf je 1 I HA1+HA2

12 Stck. gelb/blau

5 m komplett Best.-Nr. CAY940-V10AAE Best.-Nr. CAY942-V10C10AAE Best.-Nr. CAY942-V10C25AAE Best.-Nr. CAY942-V10C50AAE Best.-Nr. CAV740-2A Best.-Nr. 51506434 auf Anfrage Best.-Nr. 51502909 Best.-Nr. 51508622 Best.-Nr. 51508628 Best.-Nr. 51502911

#### Mangan

### Serien-Nr. Photometer-Nr. Software-Version

Probenpumpe Probenschlauch Reagenzienpumpe Reagenzienschlauch Messgröße Anzeige Messbereiche Nachspülzeit Probe saugen (vorspülen) Gemisch einfüllen Reaktionszeit Schrittmotor Code: gelb/blau Synchronmotor Code: schwarz/schwarz Mn mg/l 1 ... 160 µg/l 30 s 80 s 15 s 300 s

60 Upm Tygon ID 1,52 mm 24 Upm fix Tygon ID 0,76 mm

#### Standard-Kalibrierdaten

| MN-A     |      |  |
|----------|------|--|
| mg/l     | Hz   |  |
| 0,00     | 0    |  |
| 0,01     | 66   |  |
| 0,02     | 136  |  |
| 0,04     | 325  |  |
| 0,06     | 520  |  |
| 0,08     | 824  |  |
| 0,10     | 1147 |  |
| 0,12     | 1497 |  |
| 0,14     | 2009 |  |
| 0,16     | 2399 |  |
| f-Offset | 0    |  |
|          |      |  |

#### Gerätespez. Kalibrierdaten

| mg/l     | Hz |
|----------|----|
|          |    |
|          |    |
|          |    |
|          |    |
|          |    |
|          |    |
|          |    |
|          |    |
|          |    |
|          |    |
| f-Offset |    |

Reagenz-Set Reagenz-Set, inaktiv Reiniger Standard 0,10 mg/l Mn Standard 0,50 mg/l Mn Wartungskit CAV740 Set Pumpenschläuche Probe Set Pumpenschläuche Reagenz Photometer Probensammler Set Ventile mit Anschluss-Nippel Silikonschlauch für Ventil Pumpenkopf je 1 | MN1+MN2+MN3 je 1 | MN1+MN2+MN3 1 |

12 Stck. gelb/blau 12 Stck. schwarz/schwarz

5 m komplett Best.-Nr. CAY843-V10AAE Best.-Nr. CAY843-V10AAH Best.-Nr. CAY843-V10AAE Best.-Nr. CAY845-V10C10AAE Best.-Nr. CAY845-V10C50AAE Best.-Nr. CAV740-1A Best.-Nr. 51506434 Best.-Nr. 51506437 auf Anfrage Best.-Nr. 51502909 Best.-Nr. 51508622 Best.-Nr. 51508628 Best.-Nr. 51502911

#### Silikat

#### Serien-Nr. Photometer-Nr. Software-Version

Probenpumpe Probenschlauch Reagenzienschlauch Messgröße Anzeige Messbereiche Nachspülzeit Probe saugen (vorspülen) Gemisch einfüllen Reaktionszeit 1 und 2 Synchronmotor 60 Upm Code: violett/weiß Tygon ID 2,79 mm Schrittmotor 30 Upm fix Code: schwarz/schwarz Tygon ID 0,76 mm SiO<sub>2</sub> mg/l 1 ... 200 µg/l / 0,00 ... 5,00 mg/l 30 s 100 s 11 s 240 s und 60 s

~ .

#### Standard-Kalibrierdaten

| SI-A     |     | S    | -В  |
|----------|-----|------|-----|
| mg/l     | Hz  | mg/l | Hz  |
| 0,00     | 0   | 0,00 | 0   |
| 0,02     | 67  | 0,10 | 20  |
| 0,04     | 122 | 0,50 | 113 |
| 0,06     | 185 | 1,00 | 223 |
| 0,08     | 261 | 1,50 | 324 |
| 0,10     | 336 | 2,00 | 441 |
| 0,12     | 410 | 2,50 | 521 |
| 0,14     | 478 | 3,00 | 618 |
| 0,16     | 551 | 4,00 | 791 |
| 0,20     | 687 | 5,00 | 966 |
| f-Offset | 0   |      | 0   |

----

#### Gerätespez. Kalibrierdaten

| iiig/i   | 112 |
|----------|-----|
|          |     |
|          |     |
|          |     |
|          |     |
|          |     |
|          |     |
|          |     |
|          |     |
|          |     |
|          |     |
| f-Offset |     |

1

ma/l

Ш-

Reagenz-Set Reagenz-Set Reiniger Standard 0,50 mg/l SiO<sub>2</sub> Wartungskit CAV740 Set Pumpenschläuche Probe Set Pumpenschläuche Reagenz Photometer Probensammler Set Ventile mit Anschluss-Nippel Silikonschlauch f. Dosierschlaufe Halter Dosierschlaufe Pumpenkopf je 1 | SI1+SI2+SI3 je 1 | SI1+SI2+SI3 1 |

12 Stck. violett/weiß 12 Stck. schwarz/schwarz

15 m 1 Stück komplett Best.-Nr. CAY640-V10AAE Best.-Nr. CAY640-V10AAH Best.-Nr. CAY641-V10AAE Best.-Nr. CAY642-V10C50AAE Best.-Nr. CAV740-4A Best.-Nr. 51508945 Best.-Nr. 51508962 Best.-Nr. 51508962 Best.-Nr. 51508622 Best.-Nr. 51508626 Best.-Nr. 51508960 Best.-Nr. 51502911

# Stichwortverzeichnis

# ^

| A                            |            |
|------------------------------|------------|
| Abmessungen                  | , 40       |
| Analysenmethoden             | -53        |
| Anschluss                    | 20         |
|                              | , 30<br>13 |
| Anzeige und Bedienelemente   | 15         |
| Ausgangskenngrößen           | 38         |
| Außerbetriebnahme            | 29         |
| Austausch                    | -          |
| Pumpenschläuche              | 28         |
| Reagenzien                   | 28         |
| Auto Messen                  | 16         |
| P                            |            |
| Dedianmetrix                 | 40         |
|                              | 42         |
|                              | 15         |
| Bestellung                   | , 13<br>6  |
| Bestimmungsgemäße Verwendung | . 0        |
| Betriebssicherheit           | . 4        |
|                              |            |
| D                            |            |
| Datenspeicher                | 22         |
| F                            |            |
| E<br>Finhou                  | 0          |
| Linbau                       | . ອ<br>ຊ   |
| Einbaumaße                   | . 0<br>8   |
| Fingangskenngrößen           | . 0        |
| Finschalten                  | 25         |
| Elektrischer Anschluss       | . 38       |
| Ersatzteile                  | -37        |
| _                            |            |
| Ľ                            |            |
| Fehler Lesen                 | 21         |
| -ehlersuche                  | 31         |
| H                            |            |
| <br>Hauptmenü                | 16         |
|                              | 10         |
| [                            |            |
| nbetriebnahme 4, 15          | , 25       |
| 77                           |            |
|                              | 00         |
|                              | 23         |
|                              | 19         |
|                              | 40         |
| Anschluss                    | 1/         |
| Finhau                       | 10         |
| Installation                 | 25         |
|                              | 20         |
| L                            |            |
| Lagerung                     | . 8        |
| Leistungsmerkmale            | 39         |
| Lieferumfang                 | . 7        |

### ъπ

| Maße                                                                                                    | 8, 40                                                  |
|----------------------------------------------------------------------------------------------------|--------------------------------------------------------|
| Auto Messen         Datenspeicher         Fehler Lesen         Hauptmenü         Konfigurieren         Parametrieren         Service         Sprachauswahl | 16<br>22<br>21<br>16<br>19<br>17<br>21<br>21<br>. 4, 8 |
| <b>P</b><br>Parametrieren<br>Produktstruktur<br>Prozessbedingungen                                                                                         | 17<br>6<br>39                                          |
| <b>Q</b><br>Qualitätszertifikat                                                                                                    | 7                                                      |
| <b>R</b><br>Reagenzien                                                                                                    | 8, 30<br>5                                             |
| S<br>Schaltkontakte                                                                                                    | 13<br>21<br>4<br>13<br>6–53<br>21<br>30<br>31          |
| <b>T</b><br>Tastenfunktionen<br>Technische Daten<br>Transport<br>Typenschild                                                                               | 15<br>38<br>8<br>6                                     |
| <b>U</b><br>Umgebungsbedingungen                                                                                                    | 39                                                     |
| V<br>Verwendung<br>Bestimmungsgemäße                                                                                                    | 4                                                      |
| W<br>Wandhalterung                                                                                                    | 9, 30<br>8<br>27<br>27                                 |
| <b>Z</b><br>Zubehör                                                                                                    | 30                                                     |

Lieber Kunde,

Aufgrund der gesetzlichen Bestimmungen und zum Schutz unserer Mitarbeiter und Betriebseinrichtungen benötigen wir die unterschriebene »Erklärung zur Kontamination«, bevor Ihr Auftrag bearbeitet werden kann. Legen Sie diese vollständig ausgefüllte Erklärung unbedingt den Versandpapieren bei. Dies gilt auch für zusätzliche Sicherheitsdatenblätter und/oder spezielle Handhabungsvorschriften.

| Geräte- / Sensortyp:  |                 |               |                | Seriennummer:          |            |             |          |  |  |
|-----------------------|-----------------|---------------|----------------|------------------------|------------|-------------|----------|--|--|
| Medium / Konzentr.:   |                 |               |                | Temperatur:            |            | Dru         | ck:      |  |  |
| Gereinigt mit:        |                 |               | Leitfähigkeit: |                        | Visk       | Viskosität: |          |  |  |
| Warnhinweis           | e zum Medi      | um:           |                |                        |            |             |          |  |  |
|                       |                 |               |                |                        |            |             | $\wedge$ |  |  |
|                       |                 |               |                |                        |            |             | SAFE     |  |  |
|                       | explosiv        | ätzend        | aiftia         | aesundheits-           | bio-       | brand-      |          |  |  |
|                       |                 |               | ging           | schädlich              | gefährlich | fördernd    |          |  |  |
| Kreuzen Sie bi        | itte zutrettend | e warnninweis | e an.          |                        |            |             |          |  |  |
| Grund der Einsendung: |                 |               |                |                        |            |             |          |  |  |
|                       |                 |               |                |                        |            |             |          |  |  |
|                       |                 |               |                |                        |            |             |          |  |  |
| Angaben zur           | Firma:          |               |                |                        |            |             |          |  |  |
| Firmo:                |                 |               |                | Apoprochaatte          | or:        |             |          |  |  |
| FIIIIa.               |                 |               | <u>-</u> -     | Ansprechparti          | iei        |             |          |  |  |
|                       |                 |               |                | Abteiluna <sup>.</sup> |            |             |          |  |  |
| Adresse.              |                 |               |                | Tolofon Nummor:        |            |             |          |  |  |
| //0/0350.             |                 |               |                |                        |            |             |          |  |  |
|                       |                 |               |                |                        |            |             |          |  |  |
|                       |                 |               |                | inre Auttrags-N        | NF.:       |             |          |  |  |
|                       |                 |               |                |                        |            |             |          |  |  |

Hiermit bestätigen wir, dass die zurückgesandten Teile gereinigt wurden und frei sind von jeglichen Gefahr- oder Giftstoffen entsprechend den Gefahren-Schutzvorschriften.

(Ort, Datum)

(Firmenstempel und rechtsverbindliche Unterschrift)

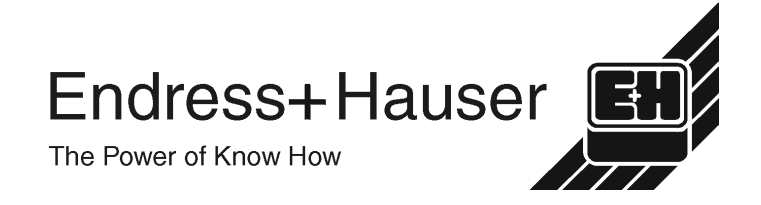

Allgemeine Informationen zu Service und Reparaturen: www.services.endress.com

#### Europe

Austria

□ Endress+Hauser Ges.m.b.H Tel. (01) 88056-0, Fax (01) 88056-335 Belarus

Belorasintez Minsk Tel. (0172) 263166, Fax (0172) 263111

Belgium / Luxembourg Endress+Hauser N. Brussel Tel. (02) 2480600, Fax (02) 2480553

Bulgaria INTERTECH-AUTOMATION

Sofia Tel. (02) 664869, Fax (02) 9631389 Croatia

□ Endress+Hauser GmbH+Co. Zagreb Tel. (01) 6637785, Fax (01) 6637823 Cyprus

I+G Electrical Services Co. Ltd. Nicosia Tel. (02) 484788, Fax (02) 484690

Czech Republic □ Endress+Hauser GmbH+Co. Praha Tel. (026) 6784200, Fax (026) 6784179 Denmark □ Endress+Hauser A/S

Søborg Tel. (70) 131132, Fax (70) 132133 Estonia

ELVI-Aqua Tartu Tel. (7) 441638, Fax (7) 441582

Finland Endress+Hauser Oy Espoo Tel. (09) 8676740, Fax (09) 86767440

France □ Endress+Hauser S.A.

Huningue Tel. (389) 696768, Fax (389) 694802

Germany Endress+HauserMesstechnik GmbH+Co. Weil am Rhein Tel. (07621) 975-01, Fax (07621) 975-555

Great Britain Endress+Hauser Ltd Manchester

Tel. (0161) 2865000, Fax (0161) 9981841 Greece I & G Building Services Automation S.A.

Athens Tel. (01) 9241500, Fax (01) 9221714

Hungary Mile Ipari-Elektro Budapest Tel. (01) 4319800, Fax (01) 4319817

Iceland BIL ehf Revkiavil Tel. (05) 619616, Fax (05) 619617

Ireland Flomeaco Company Ltd. Kildare Tel. (045) 868615, Fax (045) 868182 Italy

 Endress+Hauser S n A Cernusco s/N Milano Tel. (02) 921921, Fax (02) 92107153

Latvia Rino TK Riga Tel. (07) 312897, Fax (07) 312894

Lithuania UAB "Agava' Kaunas Tel. (07) 202410, Fax (07) 207414

http://www.endress.com

Netherland Endress+Hauser B.V. Naarden Tel. (035) 6958611, Fax (035) 6958825 Norway Endress+Hauser A/S Tranby Tel. (032) 859850, Fax (032) 859851 Poland Endress+Hauser Polska Sp. z o.o. Raszyn Tel. (022) 7201090, Fax (022) 7201085 Portugal Tecnisis - Tecnica de Sistemas Industriais Linda-a-Velha Tel. (21) 4267290, Fax (21) 4267299 Romania Romconseng S.R.L Bucharest Tel. (01) 4101634, Fax (01) 4101634 Russia □ Endress+Hauser Moscow Office Moscow Tel. (095) 1587564, Fax (095) 1589871 Slovakia Transcom Technik s.r.o. Bratislava Tel. (7) 44888684, Fax (7) 44887112 Slovenia □ Endress+Hauser D.O.O. Ljubljana Tel. (061) 5192217, Fax (061) 5192298 Spain Fndress+Hauser S.A Sant Just Desvern Tel. (93) 4803366, Fax (93) 4733839 Sweden Endress+Hauser AB Sollentuna Tel. (08) 55511600, Fax (08) 55511655 Switzerland Endress+Hauser Metso AG Reinach/BL 1 Tel. (061) 7157575, Fax (061) 7111650 Turkey Intek Endüstriyel Ölcü ve Kontrol Sistemlerilstanbul Tel. (0212) 2751355, Fax (0212) 2662775 Ukraine Photonika GmbH Kiev Tel. (44) 26881, Fax (44) 26908

Yugoslavia Rep. Meris d.o.o Beograd Tel.(11) 4441966, Fax (11) 4441966

#### Africa

Eavpt Anasia Heliopolis/Cairo Tel. (02) 4179007, Fax (02) 4179008 Morocco Oussama S.A

Casablanca Tel. (02) 241338, Fax (02) 402657 South Africa Endress+Hauser Pty. Ltd.

Sandton Tel. (011) 4441386, Fax (011) 4441977 Tunisia

Controle, Maintenance et Regulation Tunis Tel. (01) 793077, Fax (01) 788595

#### America

Argentina Endress+Hauser Argentina S.A. Buenos Aires Tel. (01) 145227970, Fax (01) 145227909 Bolivia Tritec S.R.L. Cochabamba Tel. (042) 56993, Fax (042) 50981 Brazil Samson Endress+Hauser Ltda. Sao Paulo Tel. (011) 50313455, Fax (011) 50313067 Canada Endress+Hauser Ltd. Burlington, Ontario Tel. (905) 6819292, Fax (905) 6819444 Chile Endress+Hauser Chile Ltd. Santiago Tel. (02) 3213009, Fax (02) 3213025 Colombia Colsein I tda Bogota D.C. Tel. (01) 2367659, Fax (01) 6104186 Costa Rica EURO-TEC S.A. San Jose Tel. (02) 961542, Fax (02) 961542 Ecuador Insetec Cia. Ltda. Quito Tel. (02) 269148, Fax (02) 461833 Guatemala ACISAAutomatizacionYControlIndustrial S.A Ciudad de Guatemala, C.A. Tel. (03) 345985, Fax (03) 327431 Mexico □ Endress+Hauser S.A. de C.V. Mexico City Tel. (5) 5682405, Fax (5) 5687459 Paraguay Incoel S.R.L Asuncior Tel. (021) 213989, Fax (021) 226583 Uruguay

Circular S.A. Montevider Tel. (02) 925785, Fax (02) 929151

USA □ Endress+Hauser Inc. Greenwood, Indiana Tel. (317) 535-7138, Fax (317) 535-8498

Venezuela Controval C.A. Caracas Tel. (02) 9440966, Fax (02) 9444554

#### Asia

China Endress+Hauser Shanghai Instrumentation Co. Ltd. Shanghai Tel. (021) 54902300, Fax (021) 54902303

□ Endress+Hauser Beijing Office

Beijing Tel. (010) 68344058, Fax: (010) 68344068 Hong Kong Endress+Hauser HK Ltd.

Hong Kong Tel. 25283120, Fax 28654171 India

Endress+Hauser (India) Pvt Ltd. Mumbai Tel. (022) 8521458, Fax (022) 8521927

Indonesia PT Grama Bazita Tel. (21) 7975083, Fax (21) 7975089

Japan Jakura Endress Co. Ltd

Tokyo Tel. (0422) 540613, Fax (0422) 550275 Malaysia

□ Endress+Hauser (M) Sdn. Bhd. Petaling Jaya, Selangor Darul Ehsan Tel. (03) 7334848, Fax (03) 7338800 Pakistan Speedy Automation Karach

Tel. (021) 7722953, Fax (021) 7736884 Papua-Neuguinea SBS Electrical Pty Limited Port Moresby Tel. 3251188, Fax 3259556

Philippines Endress+Hauser Philippines Inc. Metro Manila

Tel. (2) 3723601-05, Fax (2) 4121944 Singapore Endress+Hauser (S.E.A.) Pte., Ltd.

Singapore Tel. 5668222, Fax 5666848

South Korea Endress+Hauser (Korea) Co., Ltd. Seoul Tel. (02) 6587200, Fax (02) 6592838

 
 Taiwan

 Kingjarl Corporation

 Taipei R.O.C.

 Tel. (02) 27183938, Fax (02) 27134190
 Thailand

 Endress+Hauser Ltd. Bangkok Tel. (2) 9967811-20, Fax (2) 9967810

Vietnam Tan Viet Bao Co. Ltd. Ho Chi Minh City Tel. (08) 8335225, Fax (08) 8335227

Iran PATSA Co Tehran Tel. (021) 8754748, Fax(021) 8747761

Israel Instrumetrics Industrial Control I td. Netanya Tel. (029) 8357090, Fax (03) 8350619

Jordan A.P. Parpas Engineering S.A

Amman Tel. (06) 4643246, Fax (06) 4645707 Kingdom of Saudi Arabia Anasia Ind. Agencies

Jeddah Tel. (02) 6710014, Fax (02) 6725929

Lebanon Network Engineering Jbeil Tel. (3) 944080, Fax (9) 548038

Sultanate of Oman Mustafa & Jawad Sience & Industry Co. L.L.C Ruwi

Tel. 602009. Fax 607066 United Arab Emirates Descon Trading EST

Dubai Tel. (04) 2653651, Fax (04) 2653264 Yemen

YemenCompany for Ghee andSoapIndustry Taiz Tel. (04) 230664, Fax (04) 212338

#### Australia + New Zealand

Australia ALSTOM Australia Limited Milperra Tel. (02) 97747444, Fax (02) 97744667 New Zealand

EMC Industrial Group Limited Auckland Tel. (09) 4155110, Fax (09) 4155115

All other countries

Endress+Hauser GmbH+Co Instruments International D-Weil am Rhein Germany Tel. (07621) 975-02. Fax (07621) 975345

ET. Endress + Hauser The Power of Know How

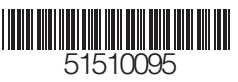

Members of the Endress+Hauser Group 05.00/LC